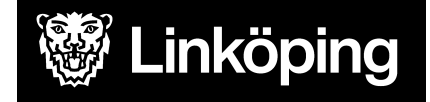

| Dokumentbeteckning<br>Manual för Treserva Genomförandewebb - Gemensamma funktioner |                               |                                        |  |  |  |  |  |
|------------------------------------------------------------------------------------|-------------------------------|----------------------------------------|--|--|--|--|--|
| <b>Ansvarig chef</b><br>Objektledare                                               | Rutinansvarig<br>Användarstöd | <b>Upprättad datum</b><br>23 juli 2019 |  |  |  |  |  |
| Gäller för<br>Utförare som arbetar i Treser                                        | va Genomförandewebb           | Reviderad datum<br>13 maj 2025         |  |  |  |  |  |

# Treserva Genomförandewebb

Den här manualen beskriver funktioner i Treserva Genomförandewebb för omvårdnadspersonal, verksamhetschefer, samordnare, stödpedagoger, boendestödjare och andra användare som arbetar i Treserva Genomförandewebb.

Du hittar i manualen genom innehållsförteckningen eller genom att ta fram en sökruta med tangenterna CTRL och F.

# Ändringslogg

2023-08-30: Sammanslagning av manualerna Genomförandewebb för IFO och övriga användare.
2023-10-30: Ny funktion för att skicka genomförandeplan till handläggare.
2024-01-22: Tagit bort avsnitt om att registrera avvikelser, finns i separat manual.
2025-05-13 Bytt ut sök patientjournal och vårdplaner till avsnitt om nya Hälsoärendet.
2025-05-13 Vissa avsnitt om funktioner som inte används tas bort

Användarstöd linkoping.se/anvandarstod

| Innehållsförteckning |
|----------------------|
|----------------------|

| Ändringslogg                                                  | 1  |
|---------------------------------------------------------------|----|
| Treserva Genomförandewebb                                     | 4  |
| Skrivbordet i Genomförandewebben                              | 4  |
| Anslagstavla                                                  | 4  |
| Olästa meddelanden                                            | 4  |
| Att göra                                                      | 4  |
| Bevakningar                                                   | 5  |
| Sökfunktioner i Genomförandewebben                            | 5  |
| Sök - Daganteckningar (används inte av alla verksamheter)     | 6  |
| Sök - Person och mapp Sökresultat personer                    | 7  |
| Sök - Genomförande dokument                                   | 8  |
| Sök Hälsoärende                                               | 9  |
| Meddelanden                                                   | 10 |
| Ugglan                                                        | 10 |
| Hjälptexter                                                   | 10 |
| Dölj trädet                                                   | 11 |
| Logga ut                                                      | 11 |
| Mappstrukturen - "Trädet"                                     | 12 |
| Skapa nytt meddelande                                         | 12 |
| Nya uppdrag och Läs uppdrag                                   | 17 |
| Mina personer                                                 | 19 |
| Mina enheter och undermappar                                  | 21 |
| Klienten/brukaren under Mina enheter                          | 21 |
| Personuppgifter och insatsöversikt                            | 23 |
| Utskrift personuppgifter                                      | 24 |
| Utskrift Personkort                                           | 24 |
| Genomförande                                                  | 24 |
| Nytt meddelande angående klient/brukare                       | 25 |
| Uppdrag                                                       | 26 |
| Genomförandeplan                                              | 27 |
| Skapa ny genomförandeplan                                     | 27 |
| Kopiera genomförandeplan                                      | 31 |
| Ändra genomförandeplan innan skrivskydd                       | 33 |
| Skriva ut genomförandeplan                                    | 34 |
| Skrivskydda genomförandeplan                                  | 35 |
| Skicka upprättad genomförandeplan till handläggare            | 37 |
| Ta bort genomförandeplan eller skrivskydd av genomförandeplan | 39 |
| Uppföljning genomförandeplan                                  | 39 |
| Klarmarkering och datum i den tidigare genomförandeplanen     | 39 |

| Ta bort eller klarmarkera bevakning gällande tidigare genomförandeplan | 41 |
|------------------------------------------------------------------------|----|
| Vårdplaner/Vårdprocesser                                               | 44 |
| Läsa vårdplan/process                                                  | 44 |
| Dokumentera anteckningar i vårdplan/process                            | 46 |
| Dokumentera och läsa mätvärden                                         | 47 |
| Allmän observation                                                     | 48 |
| Observera administrativa TES-processer                                 | 48 |
| Skriva och läsa daganteckningar                                        | 48 |
| Skriv ut daganteckningar                                               | 51 |
| Dokumentation                                                          | 51 |
| Skriva en rapport                                                      | 52 |
| Skriva ut en rapport                                                   | 55 |
| Skrivskydda en rapport                                                 | 55 |
| Journal                                                                | 56 |
| Läsa journal                                                           | 56 |
| Skriva en journalanteckning                                            | 58 |
| Rubriker                                                               | 59 |
| Nyckelord                                                              | 60 |
| Redigera journalanteckning                                             | 62 |
| Fraser                                                                 | 63 |
| Skriva ut enskilda journalanteckningar                                 | 64 |
| Att göra                                                               | 66 |
| Lägga till Mina personer                                               | 69 |
| Support                                                                | 71 |

På bilderna i manualen kan det förekomma att enheten eller insatser inte matchar den verksamhet som du arbetar med, bilderna är exempel från utbildningsmiljön men tillvägagångssättet för majoriteten av funktionerna i Treserva är gemensamma.

# Treserva Genomförandewebb

Du når Genomförandewebben via Användarstöds webbplats, <u>www.linkoping.se/anvandarstod</u>. Rekommenderad webbläsare är Google Chrome. Vissa funktioner försvinner med andra webbläsare.

# Skrivbordet i Genomförandewebben

Du kommer in till skrivbordet när du öppnar Genomförandewebben.

| 췮 Treserva Genomförande                |                                                                                                    |
|----------------------------------------|----------------------------------------------------------------------------------------------------|
| 🛃 Mitt skrivbord 🔍 Sök 🥠 P             | fälsoärende sök 🛛 🙀 Meddelanden 🗾 Avvikelse ej person 🙀 Ugglan 🔞 Hjälp                                                            |
| 🖶 🚘 Skapa nytt<br>🖶 🚘 Nya uppdrag (41) | Genomförande torsdag 20 mars 2025                                                                                                 |
| Mina personer (0)                      | Anslagstavla (1 st)                                                                                                    |
| Sökresultat personer                   | Planerad uppgradering av Treserva 250331<br>Treserva kommer uppgraderas 250331. Treserva är stängt fram till klockan 8.00 250331. |
|                                        | Olästa meddelanden (0 st)                                                                                                    |
|                                        | Att göra (0 st)                                                                                                    |
|                                        | Bevakningar (0 st)                                                                                                    |
|                                        | Delegering (Ej behörig)                                                                                                    |

Överst finns en menylist, du kan alltid trycka på Mitt skrivbord för att komma tillbaka till ursprungsläget och se Anslagstavlan, olästa meddelande med mera.

## Anslagstavla

Under anslagstavlan lägger Användarstöd ut meddelanden som kan vara viktiga för dig som användare.

## Olästa meddelanden

Under olästa meddelande visas de meddelanden som du inte läst, du kan alltid nå meddelande under fliken Meddelande i menylisten också.

# Att göra

Vissa enheter använder funktionen att göra, det visar om det finns någon uppgift som ska göras. Du kan klarmarkera uppgiften när den är hanterad.

## Bevakningar

Vissa enheter använder funktionen bevakningar, här visas de bevakningar du är ansvarig för.

# Sökfunktioner i Genomförandewebben

För att öppna funktionen Sök klickar du en gång på knappen Sök i menylisten.

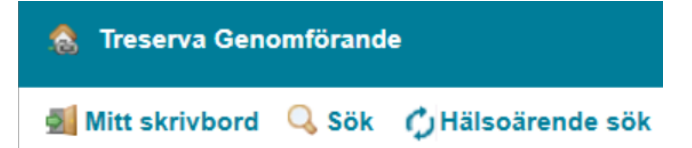

l höger vy öppnas flikarna **Daganteckningar**, **Person, Patientjournalanteckningar** (om behörighet finns)", "**Genomförande dokument**" samt "Bevakningar".

Sök

| any remounder                                                            |                     |                  | Välj s                                        | sökord                                               |                                         |                    |  |  |  |
|--------------------------------------------------------------------------|---------------------|------------------|-----------------------------------------------|------------------------------------------------------|-----------------------------------------|--------------------|--|--|--|
| Alla verksamheter                                                        |                     | ~                | Allas                                         | sökord 🗸                                             |                                         |                    |  |  |  |
| Välj enhet                                                               |                     |                  | Visa daganteckningar skrivna under perioden * |                                                      |                                         |                    |  |  |  |
| Alla Enheter                                                             |                     | ~                | 2023-                                         | 08-27                                                | 2023-08-30                              |                    |  |  |  |
|                                                                          |                     |                  |                                               |                                                      | Q Sök                                   |                    |  |  |  |
| ök                                                                       |                     |                  |                                               |                                                      |                                         |                    |  |  |  |
| Ök<br>Daganteckningar                                                    | Person              | Patientjournalan | tecknin                                       | igar Gen                                             | omförande do                            | kument Bevakningar |  |  |  |
| ÖK<br>Daganteckningar<br>Välj verksamhe<br>Alla verksamhet               | Person<br>et<br>ter | Patientjournalan | tecknin                                       | gar Gen<br>Välj sökord<br>Alla sökord                | omförande do                            | kument Bevakningar |  |  |  |
| ök<br>Daganteckningar<br>Välj verksamhe<br>Alla verksamhet<br>Välj enhet | Person<br>et<br>ter | Patientjournalan | tecknin<br>•                                  | ıgar Gen<br>Välj sökord<br>Alla sökord<br>Visa dagar | omförande do<br>d<br>v<br>teckningar sk | kument Bevakningar |  |  |  |

Fliken **Patientjournalanteckningar** används **inte** längre efter 13 maj 2025. Sökning görs istället via **Hälsoärende sök** i menylisten.

# Sök - Daganteckningar (används inte av alla verksamheter)

Daganteckningar är arbetsanteckningar som försvinner efter 28 dagar. Alla verksamheter använder **inte** funktionen.

För att söka efter Daganteckningar, välj fliken under **Sök** i menylisten. Välj **verksamhet**, **enhet** eller på en **period**. Automatiskt är det inställt på fyra dagar och alla verksamheter. Du kan välja att söka efter vissa sökord eller alla. Klicka på **Sök** för att få fram daganteckningar.

|      | verksamhet            |    |             | Välj sökor  | d                     |                    |   |       |                          |      |            |
|------|-----------------------|----|-------------|-------------|-----------------------|--------------------|---|-------|--------------------------|------|------------|
| All  | a verksamheter        |    | ~           | Alla sökoro | <b>·</b>              |                    |   |       |                          |      |            |
| Väl  | enhet                 |    |             | Visa dagai  | nteckningar skrivna i | under perioden *   |   |       |                          |      |            |
| As   | pen htj ORD (Leanlink | )  | ~           | 2025-04-14  | 2025-04-17            |                    |   |       |                          |      |            |
|      |                       |    |             |             | 🔍 Sök                 |                    |   |       |                          |      |            |
|      |                       |    |             |             |                       |                    |   |       |                          |      |            |
| Visa | antalet poster 1      |    |             |             |                       |                    |   |       |                          | Sök: |            |
| •    | Datum                 | ٥  | Personnumme | er 💠        |                       | Personnamn         | ٥ | Тур 🗧 | Enhet                    | ( ۵  | /erksamhet |
| ٠    | 2025-04-17            | 19 | 240406-9151 |             | Adolphsons, Hans      | Gustav Karl Helmer |   | Dag   | Aspen htj ORD (Leanlink) | ÄO   |            |
| ٠    | 2025-04-17            | 19 | 240406-9151 |             | Adolphsons, Hans      | Gustav Karl Helmer |   | Dag   | Aspen htj ORD (Leanlink) | ÄO   |            |
| •    | 2025-04-17            | 19 | 240406-9151 |             | Adolphsons, Hans      | Gustav Karl Helmer |   | Dag   | Aspen htj ORD (Leanlink) | ÄO   |            |
| •    | 2025-04-17            | 19 | 240406-9151 |             | Adolphsons, Hans      | Gustav Karl Helmer |   | Natt  | Aspen htj ORD (Leanlink) | ÄO   |            |
| •    | 2025-04-17            | 19 | 240406-9151 |             | Adolphsons, Hans      | Gustav Karl Helmer |   | Natt  | Aspen htj ORD (Leanlink) | ÄO   |            |
| •    | 2025-04-17            | 19 | 240406-9151 |             | Adolphsons, Hans      | Gustav Karl Helmer |   | Dag   | Aspen htj ORD (Leanlink) | ÄO   |            |
| •    | 2025-04-17            | 19 | 240406-9151 |             | Adolphsons, Hans      | Gustav Karl Helmer |   | Natt  | Aspen htj ORD (Leanlink) | ÄO   |            |
|      | 2025-04-17            | 19 | 240406-9151 |             | Adolphsons, Hans      | Gustav Karl Helmer |   | Dag   | Aspen htj ORD (Leanlink) | ÄO   |            |
| •    | 0005 04 47            | 19 | 240406-9151 |             | Adolphsons, Hans      | Gustav Karl Helmer |   | Dag   | Aspen htj ORD (Leanlink) | ÄO   |            |
| •    | 2025-04-17            |    |             |             |                       |                    |   |       |                          |      |            |

Resultatet visar sig i en lista. Du kan läsa daganteckningen genom att klicka på raden för klienten/brukaren.När du läst klart kan du stänga den öppna vyn genom att klicka på raden igen.

| •                                                   | Datum                | ٥     | Personnummer                  | ٥   | Personnamn                          | ٥ | Тур | ¢ | Enhet                    | ٥ | Verksamhet |
|-----------------------------------------------------|----------------------|-------|-------------------------------|-----|-------------------------------------|---|-----|---|--------------------------|---|------------|
| •                                                   | 2025-04-17           |       | 19 240406-9151                |     | Adolphsons, Hans Gustav Karl Helmer |   | Dag |   | Aspen htj ORD (Leanlink) |   | ĂO         |
| 19 240406-9151, Adolphsons, Hans Gustav Karl Helmer |                      |       |                               |     |                                     |   |     |   |                          |   |            |
| Dag                                                 |                      |       |                               |     |                                     |   |     |   |                          |   |            |
| Dat                                                 | μm                   |       |                               |     |                                     |   |     |   |                          |   |            |
| 202                                                 | 5-04-17              |       |                               |     |                                     |   |     |   |                          |   |            |
| Enh                                                 | tet                  |       |                               |     |                                     |   |     |   |                          |   |            |
| Asp                                                 | en htj ORD (Leanlin  | k)    |                               |     |                                     |   |     |   |                          |   |            |
| Tex                                                 | t                    |       |                               |     |                                     |   |     |   |                          |   |            |
| Han                                                 | s är sjuk idag så be | höver | vi boka om tid på vårdcentrak | en. |                                     |   |     |   |                          |   |            |
| Ska                                                 | pad: 2025-04-17 12   | 08/0  | Carola                        |     |                                     |   |     |   |                          |   |            |
| 2                                                   | Redigera             |       |                               |     |                                     |   |     |   |                          |   |            |

## Sök - Person och mapp Sökresultat personer

Du kan söka efter personer som är aktuella i Genomförandewebben med pågående insatser. Sökresultatet omfattar inte personer som har flyttats till mappen "*Ej aktuella - att avslutas*".

| ök                                                                                         |                                                                                                    |
|--------------------------------------------------------------------------------------------|----------------------------------------------------------------------------------------------------|
| Daganteckningar Person Patientjournalanteckningar                                          | Genomförande dokument Bevakningar                                                                                                  |
| Välj verksamhet   Alla verksamheter   Välj enhet   Alla Enheter   Personnummer   Löpnummer | Genomförandetyp<br>Alla genomförandetyper ↓<br>Alla<br>Pågående genomförande<br>Ej aktuella genomförande<br>Avslutade genomförande |
| Förnamn<br>Efternamn                                                                       | 🔾 Sök                                                                                                    |

Välj Person under Sök.

Välj **verksamhet** eller **enhet**. Det är förvalt för val av pågående genomförande. Om du vill välja **genomförandetyp** som både är pågående och avslutat klickar du i **Alla**.

För endast avslutat genomförande klickar du i **Avslutade genomförande**. Under **Genomförandetyp** anger du om det ska vara service eller bistånd.

Om du klickar på **Sök** nu får du fram alla personer under aktuell enhet. För att hitta en specifik person kan du skriva in delar av för- eller efternamn, personnummer eller löpnummer.

Resultatet av sökningen kommer i en lista. Om du klickar på en rad för en klient/brukare öppnar sig information om genomförandet i mappen **Sökresultat personer** i vänster vy. Personer i den mappen finns endast kvar under den tid du är inloggad.

| Mina personer (0) Mina anhoter Sökresultat personer I 9420729-4756 Petterson, Nils Petterson, Nils Personuppgifter Will verksamhet Personuppgifter Will enhet Vill enhet Vill enhet                                                                                                    | Nya uppdrag (37)                                                                                                    |                                                                                                    |
|----------------------------------------------------------------------------------------------------|----------------------------------------------------------------------------------------------------|----------------------------------------------------------------------------------------------------|
| Mina anheter         Sokresultat personer         > 19 420729-4796         Peterson, Nils         © Peterson, Nils         © Genomförande         > Nytt meddelande         © Uppdrag         © Bedomningar         © Genomförandeplan         © Dagantockningar         > Doumal         Att göra         © Hällsfügt upphäl(Ej behörig)         Avvikelse         © Ej genomförda insatser(Ej behörig)         Na mätvärden         Skärtess/samtycka(Ej behörig)         Lägg till mina personer         Lägg till mina personer                                                                                                    | Mina personer (0)                                                                                                    | Daganteckningar Person Patientiournalanteckni                                                                                                    |
| Sokresultat personer         > 19 420729-4796         Petterson.Nils         Personuppgifter         B Genomforande         Nytt meddelande         Dybrag         B Bedömningar         Genomforandeplan         D Journal         Att göra         Filfalligt uppehåll(Ej behörig)         Att göra         Filfalligt uppehåll(Ej behörig)         Personnummer         Lägg till mina personer         Lägg till mina personer         Lägg till mina personer                                                                                                    | Mina enheter                                                                                                    | Person Person Person                                                                                                    |
| <ul> <li>P 420729-4796</li> <li>Petterson, Nils</li> <li>Personuppgifter</li> <li>B 2 Genomförande</li> <li>Välj verksamhet</li> <li>P AO</li> <li>Välj verksamhet</li> <li>P AO</li> <li>Välj verksamhet</li> <li>P</li></ul>                         | Sökresultat personer                                                                                                    |                                                                                                    |
| ▲ Personuppgifter         ▲ Personuppgifter         ● Main Strande         ● Uppdrag         ● Uppdrag         ● Bedomningar         ● Genomförandeplan         ● Dagantuckningar         ● Dokumentation         ● Jupphäll(Ej behörig)         ▲ Att göra         ● Halsoärende - vårdplan         ● Yisa mätvärden         ● Sekretess/samtycka(Ej behörig)         ▲ Lägg till mina personer         ▲ Lägg till mina personer                                                                                                    | a 19 420729-4796                                                                                                    | Välj verksamhet P                                                                                                    |
| Will enhet       Yill enhet       Fill         B       Genomförande       Genomförandeplan         Dagantockningar       Genomförandeplan         Dagantockningar       Bodömmingar         Ø       Akti göra         Milleligt uppehåll(Ej behörig)       Visa antalet poster 10 ▼         Avvikelse       19 240406-9151         Ø       Lägg till mina personer         Visa antalet poster 10 ▼         19 2200520-9181         74457         19 2200520-9181         74458         19 320503-9021         74454         19 330322-9201         74454         19 340213-9111         74453         19 420729-4796         74450         19 420903-9140                                                                                                    | Petterson, Nils                                                                                                    | ĂO V                                                                                                    |
| Aspen htj ORD (Leanlink)       ✓         Aspen htj ORD (Leanlink)       ✓         Aspen htj ORD (Leanlink)       ✓         Aspen htj ORD (Leanlink)       ✓         Bedomningar       ✓         Genomforandeplan       ✓         Daganteckningar       ✓         Ø Dokumentation       ✓         Att göra       ✓         Att göra       ✓         Att göra       ✓         Att göra       ✓         Att göra       ✓         Att göra       ✓         Att göra       ✓         Hälsoärende - vårdplan       ✓         Visa antalet poster 10 ✓       ✓         Personnummer       Löpnummer         19 240406-9151       74457         19 250918-9250       74427         19 250918-9250       74427         19 200520-9181       74458         19 30322-9201       74454         19 30322-9201       74454         19 330322-9201       74454         19 330322-9201       74454         19 330322-9201       74454         19 330322-9201       74454         19 340213-9111       74374         19 340213-9111       74374                                                                                                    | E Genomförande                                                                                                    | Välj enhet F                                                                                                    |
| <ul> <li>Uppdrag</li> <li>Bedömningar</li> <li>Genomförandeplan</li> <li>Dagantockningar</li> <li>Ø Dokumentation</li> <li>Journal</li> <li>Att göra</li> <li>Tiltfalligt uppehåll(Ej behörig)</li> <li>Avvikelse</li> <li>E j genomförda insatser(Ej behörig)</li> <li>Halsoärende - vårdplan</li> <li>Visa mätvärden</li> <li>Sekretess/samtycke(Ej behörig)</li> <li>Lägg till mina personer</li> <li>Lägg till mina personer</li> <li>Visa mätvärden</li> <li>Yattsa</li> <li>19 22003-9140</li> <li>74453</li> <li>19 42003-9140</li> <li>74456</li> </ul>                                                                                                    | - Vitt meddelande                                                                                                    | Aspen htj ORD (Leanlink)                                                                                                    |
| <ul> <li>Bedomningar</li> <li>Genomförandeplan</li> <li>Dagantockningar</li> <li>Ø Dokumentation</li> <li>Journal</li> <li>Att göra</li> <li>Tiltfalligt uppehål(Ej behörig)</li> <li>Avvikelse</li> <li>E jg enomförda insatser(Ej behörig)</li> <li>Halsoärende - vårdplan</li> <li>Visa mätvärden</li> <li>Sekretess/samtycke(Ej behörig)</li> <li>Lägg till mina personer</li> <li>Visa göra</li> <li>Visa mätvärden</li> <li>Yattor</li> <li>Bekretess/samtycke(Ej behörig)</li> <li>Bagg till mina personer</li> <li>Visa mätvärden</li> <li>Yattor</li> <li>Yattor<td>- Uppdrag</td><td>E</td></li></ul> | - Uppdrag                                                                                                    | E                                                                                                    |
| Genomförandeplan<br>Dagantockningar<br>Dokumentation<br>Journal<br>Att göra<br>Tiltfalligt uppehåll(Ej behörig)<br>Avvikelse<br>E jgenomförda insatser(Ej behörig)<br>Halsoärende - vårdplan<br>Visa mätvärden<br>Sekratess/samtycke(Ej behörig)<br>Lagg till mina personer<br>Löpnummer<br>19 240406-9151<br>74457<br>19 250918-9250<br>74427<br>19 270911-7077<br>74376<br>19 290520-9181<br>74458<br>19 320503-9021<br>74454<br>19 330322-9201<br>74454<br>19 380831-9192<br>74453<br>19 420729-4796<br>74450<br>19 420729-4796<br>74450<br>19 420903-9140<br>74426                                                                                                    | Redomningar                                                                                                    |                                                                                                    |
| Daganteckningar         ✓ Dokumentation         ✓ Journal         ✓ Aft göra         ✓ Tilifalligt upphåll(Ej behörig)         ✓ Avvikelsø         ✓ Ej gønomförda insatser(Ej behörig)         ✓ Halsoärende - vårdplan         M Visa mätvärden         ✓ Sekratess/samtyckø(Ej behörig)         ✓ Lägg till mina personer         Lägg till mina personer         19 320503-9021         74453         19 380831-9192         74453         19 420729-4796         74426                                                                                                    | Genomförandeplan                                                                                                    |                                                                                                    |
| ✓ Dokumentation         ☑ Journal         ✓ Att göra         ☑ Tilfialligt uppehåll(Ej behörig)         ✓ Avvikelse         ☑ Ej genomförda insatser(Ej behörig)         ☑ Halsoärende - vårdplan         I Visa mätvärden         ✓ Sekratess/samtycke(Ej behörig)         ☑ Lägg till mina personer         I Usa sätvärden         ✓ Sekratess/samtycke(Ej behörig)         ☑ Lägg till mina personer                                                                                                    | Daganteckningar                                                                                                    |                                                                                                    |
|                                                                                                    |                                                                                                    |                                                                                                    |
|                                                                                                    | Dokumentation                                                                                                    |                                                                                                    |
| Itilfalligt uppehåll(Ej behörig)       Personnummer       Löpnummer         I Ej genomförda insatser(Ej behörig)       19 240406-9151       74457         I Hälsoärende - vårdplan       19 250918-9250       74427         I Visa mätvärden       9 200520-9181       74458         Sekratess/samtycke(Ej behörig)       19 320503-9021       74376         Lägg till mina personer       19 303022-9201       74454         19 340213-9111       74374       19 340213-9111         19 420729-4796       74450       19 420729-4796         19 420903-9140       74426                                                                                                    | Dokumentation                                                                                                    |                                                                                                    |
| ✓ Avvikelse       19 240406-9151       74457         ● Ej genomförda insatser(Ej behörig)       19 250918-9250       74427         ● Halsoärende - vårdplan       19 290911-7077       74376         ● Sekretess/samtycke(Ej behörig)       19 2200913-9021       74458         ● Lägg till mina personer       19 320503-9021       74454         19 330322-9201       74454         19 340213-9111       74453         19 420729-4796       74450         19 420903-9140       74426                                                                                                    | - Dokumentation<br>- Sournal<br>- Att göra                                                                                                    | Visa antalet poster 10 👻                                                                                                    |
| <ul> <li>Ej genomförda insatser(Ej behörig)</li> <li>Halsoärende - vårdplan</li> <li>19 250918-9250</li> <li>74427</li> <li>19 270911-7077</li> <li>74376</li> <li>19 200520-9181</li> <li>74458</li> <li>19 320503-9021</li> <li>74375</li> <li>19 330322-9201</li> <li>74454</li> <li>19 340213-9111</li> <li>74453</li> <li>19 420729-4796</li> <li>74450</li> <li>19 420903-9140</li> <li>74426</li> </ul>                                                                                                    | - Dokumentation<br>- Sournal<br>- Att göra<br>- Hiffalligt uppehåll(Ej behörig)                                                                                                    | Visa antalet poster 10 Visa Antalet poster 10 Visa Antalet poster 10 |
| Image: Halsoarende - vårdplan       19 270911-7077       74376         Image: Visa mätvärden       19 270911-7077       74376         Sekratess/samtycke(Ej behörig)       19 220520-9181       74458         Image: Lägg till mina personer       19 320503-9021       74375         Image: Visa mätvärden       19 330322-9201       74454         Image: Visa mätvärden       19 340213-9111       74454         Image: Visa mätvärden       19 380831-9192       74453         Image: Visa mätvärden       19 420729-4796       74450         Image: Visa mätvärden       19 420903-9140       74426                                                                                                    | - Dokumentation<br>- Dokumentation<br>- Att göra<br>- Illifalligt uppehåll(Ej behörig)<br>- Navvikelse                                                                                                    | Visa antalet poster 10 Visa antalet poster 10 |
| Image: Wisa mätvärden         19 200520-9181         74458           Sekratess/samtycke(Ej behörig)         19 320503-9021         74375           Lägg till mina personer         19 330322-9201         74454           19 340213-9111         74453           19 380831-9192         74453           19 420729-4796         74450           19 420903-9140         74426                                                                                                    | Dekumentation     Journal     Avvikelse     Ej genomförda insatser(Ej behörig)                                                                                                    | Visa antalet poster 10 Visa antalet poster 10 |
| Sekrates:/samtycke(Ej behörig)         19 320503-9021         74375           Lägg till mina personer         19 330322-9201         74454           19 340213-9111         74374           19 380831-9192         74453           19 420729-4796         74450           19 420903-9140         74426                                                                                                    | Dokumentation     Journal     Att göra     Att göra     Avvikelse     Ej genomförda insatser(Ej behörig)     Halsoärende - vårdplan                                                                                                    | Visa antalet poster 10 V<br>Personnummer Löpnummer<br>19 240406-9151 74457<br>19 250918-9250 74427<br>19 270911-7077 74376                                                                                                    |
| Lägg till mina personer         19 330322-9201         74454           19 340213-9111         74374           19 380831-9192         74453           19 420729-4796         74450           19 420903-9140         74426                                                                                                    | Dokumentation     Journal     Att göra     Tiffalligt uppehåll(Ej behörig)     Kvvikelse     Ej genomförda insatser(Ej behörig)     Hälsoärende - vårdplan     Visa mätvärden                                                                                                    | Visa antalet poster 10 Visa antalet poster 10 Visa antalet poster 10 Visa antalet poster 10 Visa antalet poster 10 240406-9151 74457 19 250918-9250 74427 19 270911-7077 74376 19 290520-9181 74458                                                                                                    |
| 19 340213-9111         74374           19 380831-9192         74453           19 420729-4796         74450           19 420903-9140         74426                                                                                                    | Dokumentation     Journal     Att göra     Tilfalligt uppehåll(Ej behörig)     Avvikelse     Ej genomförda insatser(Ej behörig)     Hälsoärende - vårdplan     Visa mätvärden     Sekretess/samtycke(Ej behörig)                                                                                                    | Visa antalet poster         10           Personnummer         Löpnummer           19 240406-9151         74457           19 250918-9250         74427           19 270911-7077         74376           19 290520-9181         74458           19 320503-9021         74375                                                                                                    |
| 19 380831-9192       74453         19 420729-4796       74450         19 420903-9140       74426                                                                                                    | Dokumentation     Journal     Att göra     Tilfalligt uppehåll(Ej behörig)     Avvikelse     Ej genomförda insatser(Ej behörig)     Hälsoärende - vårdplan     Visa mätvärden     Sekretess/samtycke(Ej behörig)     Lägg till mina personer                                                                                                    | Visa antalet poster         10           Personnummer         Löpnummer           19 240406-9151         74457           19 250918-9250         74427           19 270911-7077         74376           19 290520-9181         74458           19 320503-9021         74375           19 330322-9201         74454                                                                                                    |
| 19 420729-4796         74450           19 420903-9140         74426                                                                                                    | Cokumentation Cokumentation C | Visa antalet poster         10           Personnummer         Löpnummer           19 240406-9151         74457           19 250918-9250         74427           19 270911-7077         74376           19 290520-9181         74458           19 320503-9021         74375           19 330322-9201         74454           19 340213-9111         74374                                                                                                    |
| 19 420903-9140 74426                                                                                                    | Dokumentation     Journal     Att göra     Att göra     Ej genomförda insatser(Ej behörig)     Avkkelse     Ej genomförda insatser(Ej behörig)     Hälsoärende - vårdplan     Visa mätvärden     Sekrotess/samtycke(Ej behörig)     Lägg till mina personer                                                                                                    | Visa antalet poster         10           Personnummer         Löpnummer           19 240406-9151         74457           19 250918-9250         74427           19 270911-7077         74376           19 290520-9181         74458           19 320503-9021         74375           19 330322-9201         74454           19 340213-9111         74374           19 380831-9192         74453                                                                                                    |
|                                                                                                    | Dokumentation     Journal     Att göra     Att göra     Tilfalligt uppehåll(Ej behörig)     Avvikelse     Ej genomförda insatser(Ej behörig)     Hälsoärende - vårdplan     Visa mätvärden     Sekretess/samtycke(Ej behörig)     Lägg till mina personer                                                                                                    | Visa antalet poster         10           Personnummer         Löpnummer           19 240406-9151         74457           19 250918-9250         74427           19 270911-7077         74376           19 29050-9181         74458           19 320503-9021         74375           19 330322-9201         74454           19 340213-9111         74374           19 380831-9192         74453           19 420729-4796         74450                                                                                                    |

## Sök - Genomförande dokument

Under Genomförande dokument kan du söka efter anteckningar i genomförandejournal, genomförandeplan och eventuella dokument. Du kan välja att söka per **enhet**, per **person** (ange personnummer), på **en period** eller utifrån **nyckelord**.

Resultatet kommer upp i en lista. Du trycker **Visa** för att visa handlingen och tryck på **Visa** igen för att stänga handlingen.

| ök                                                                                                  |               |           |                   |            |                        |             |    |                          |    |      |     |
|----------------------------------------------------------------------------------------------------|---------------|-----------|-------------------|------------|------------------------|-------------|----|--------------------------|----|------|-----|
| Daganteckning                                                                                       | ar Person     | Patientjo | urnalanteckningar | Genomförar | ide dokument Bevakning | ar          |    |                          |    |      |     |
| Välj enhet     Personnummer       Aspen hij ORD (Leanlink)     IIIIIIIIIIIIIIIIIIIIIIIIIIIIIIIIIIII |               |           |                   |            |                        |             |    |                          |    |      |     |
| Visa anta                                                                                           | let poster    | 10 🗸      |                   |            |                        |             |    | Sök:                     |    |      |     |
| • P                                                                                                 | ersonnumr     | ner ≎     | Namn              | \$         | Dokume                 | ntnamn      | \$ | Enhet                    | \$ |      | • • |
| ▶ 19 2                                                                                              | 50918-9250    | )         | Tallroth Sune S   | ven        | ÄO Hemtjänst LeanL     | ink Journal |    | Aspen htj ORD (Leanlink) |    | Visa |     |
| Visar 1 ti                                                                                          | l 1 av totali | t 1 poste | r                 |            |                        |             |    |                          |    |      |     |

## Sök Hälsoärende

Här kan du ta del av information som skrivs i hälsoärende - vårdplan och mätvärden.

Du kan bara läsa åtgärder som har fördelats till brukare på din enhet i Genomförandewebben.

Du läser även de anteckningar och mätvärden som dokumenterats **från** Genomförandewebben i vårdplanerna.

Klicka på **Hälsoärende sök** i menylisten, en ny sida kommer att öppnas upp i din webbläsare.

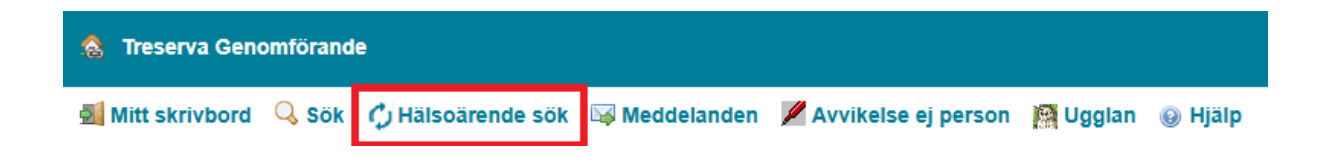

Fyll i datum, välj enhet om du är behörig till flera och klicka sedan på sök.

| 2021-04-13            | Ē 200                                  | 15-04-14 🖆 Aspen htj ORD (Leanlink) - SÖK TÖM                                                                                                    |                                                     |
|-----------------------|----------------------------------------|----------------------------------------------------------------------------------------------------|-----------------------------------------------------|
|                       |                                        | Vil) alla esheter                                                                                                    |                                                     |
| Personnummer          | Personnamn                             | Was kronologiskt     Was fordelning                                                                                                    | 19 240406-9151 Adolphsons, Hans Gustav Karl Helmer  |
| 19 240408-9151        | Adolphsons, Hans Dustav<br>Karl Heimer |                                                                                                    |                                                     |
| 79 290525-8181        | Sundström, Else                        | 2015-01-18 1910 Behandlande ångård - Uppföljning av vårdplan<br>Åtgärdsbeskrivning: Åtgärd fördelad för tids- och insatsregistering.                                                                                                    | Signerad av<br>in Sjukskötenka Aspen HSV (Leanlink) |
| <b>19 330322-8251</b> | Dribbling, Anna-Lisa                   | 2015-01-10 1500 Behandlande åtgärd - Uppföljning av värdplan<br>Atgärdsbeskrivning: Atgärd fördelad för tids- och insatsregistering.                                                                                                    | in Sjukskötenka Aspen HSV (Leanlink)                |
| 79 380831-8192        | Ostervall, Mats Clov                   | 2825-01-161396 Behandlande åtgård - Läkernedelsbehandling, utdelning av dosett eller enstaka dos                                                                                                    |                                                     |
| 19 420729-4796        | Petterson, Nils                        | Atgledsbeskrivning: ANLEDNING TILL ATGARD: Delegerad uppgift - behov av hjølp med løkemedelshantering<br>WD: Behöver hjølp med öveilænde av løkemedel och stöd vid hämtning av løkemedel på apotek.<br>Nåk: Udermedel överlännas englat ordrination. | in Sjukobenka Appen HSV (Jaanling)                  |
| 19 420903-9140        | Bi, Margareta Eva                      | HUR: Ur lordningställd dosett samt att ta tablett ur orginal förpadkning enligt ordination<br>VEM: Omsorgspersonal                                                                                                    |                                                     |
| 12.420310-0124        | Landbarry (Mr. Mallar                  | UPPFOLINING: Dokumentera om patienten inte vill ta sina läkernedel.<br>Skilvikötaarks kontränsertillar diseatt uas Uka dan Lexanband mad banfik Auarna su                                                                                            |                                                     |

Urvalet på personer dyker upp på vänster sida. Markera en person i taget som du ska läsa på. På höger sida kan du ta del av informationen som skett under tidsintervallet för den valda brukaren.

## Meddelanden

Klicka en gång på knappen Meddelande i listmenyn för att öppna funktionen.

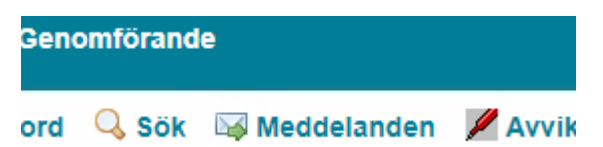

Du kan växla mellan att läsa meddelanden i Inkorgen eller Skickat.

#### Meddelanden

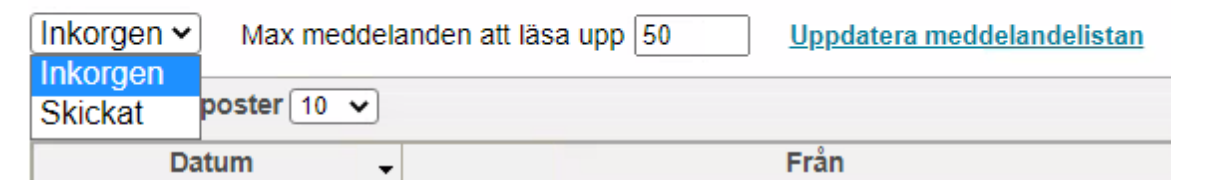

Du öppnar ett meddelande genom att klicka på ämnesraden. Meddelandet visas längst ner.

|                                                         |                                                                   | ······································                                         |
|---------------------------------------------------------|-------------------------------------------------------------------|--------------------------------------------------------------------------------|
| 2023-08-24 13:05                                        | Grund Utbildare                                                   | Ny avvikelse har rapporterats på enhet: Stolplyckan htj TB (Utbildning)        |
| 2023-08-24 09:46                                        | Grund Utbildare                                                   | Test                                                                           |
| 2023-08-23 10:34                                        | SSK 8                                                             | Ny avvikelse har rapporterats på enhet: Stiglötsgatan vb A Demens (Utbildning) |
| 2023-08-23 10:33                                        | Svensson                                                          | Ny avvikelse har rapporterats på enhet: Aspen htj TB (Utbildning)              |
|                                                         |                                                                   |                                                                                |
| Visar 1 till 10 av totalt 34                            | poster                                                            | Första Föreda                                                                  |
|                                                         |                                                                   |                                                                                |
|                                                         |                                                                   |                                                                                |
|                                                         |                                                                   |                                                                                |
| Ta bort Svara Svara all                                 | a Vidarebefordra                                                  |                                                                                |
| Ta bort Svara Svara all                                 | a <u>Vidarebefordra</u><br>Grund Utbildare                        |                                                                                |
| Ta bort Svara Svara all<br>Från:<br>Mottagare:          | a Vidarebefordra<br>Orund Ubbidam<br>Ragnar Jamica                |                                                                                |
| Ta bort Svara Svara all<br>Från:<br>Mottagare:<br>Åmne: | a <u>Vidarebefordra</u><br>Ovud Ublidare<br>Repraz Nasice<br>Terc |                                                                                |
| Ta bort Svara Svara all<br>Från:<br>Mottagare:<br>Anne: | n Vidarebeforden<br>Grund Ublidare<br>Ragnar Jassica<br>Test      |                                                                                |
| Ta bort Svara Svara all<br>Från:<br>Moltagare:<br>Ämne: | n Vidarebefordra<br>Grund Ublidare<br>Ragrar Jassica<br>Test      |                                                                                |

När meddelandet är öppnat har du möjlighet att ta bort, svara, svara alla och vidarebefordra.

# Ugglan

Ugglan innehåller länkar till olika hemsidor och dokument. Du öppnar mapparna under denna rubrik genom att klicka på plusset framför mappen.

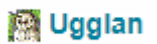

## Hjälptexter

Du hittar hjälptexter kring systemet genom att klicka på symbolen med ett frågetecken.

# Dölj trädet

När startbilden öppnas visas alltid vyn i den vänstra delen av fönstret. Om du tillfälligt vill dölja trädvyn klickar du på Dölj trädet. Startbildens högra vy fyller då hela webbläsarfönstret:

🗞 Treserva Genomförande 🐔 Mitt skrivbord 🔍 Sök. 🗔 Meddelanden 📈 Avvikelse ej person 👰 Ugglan 😛 Hjälp

För att åter visa trädet klickar du på Visa trädet.

## Logga ut

När du vill logga ut ur Genomförandewebben klickar du på Logga ut i fönstrets högra del.

öli trädet Inst

# Mappstrukturen - "Trädet"

Du kan läsa och lägga till ny information om brukarna under mapparna i fönstrets vänstra vy. Alla funktioner som finns används inte, vissa varierar mellan verksamheter. Om du inte är behörig till en funktion står det ej behörig.

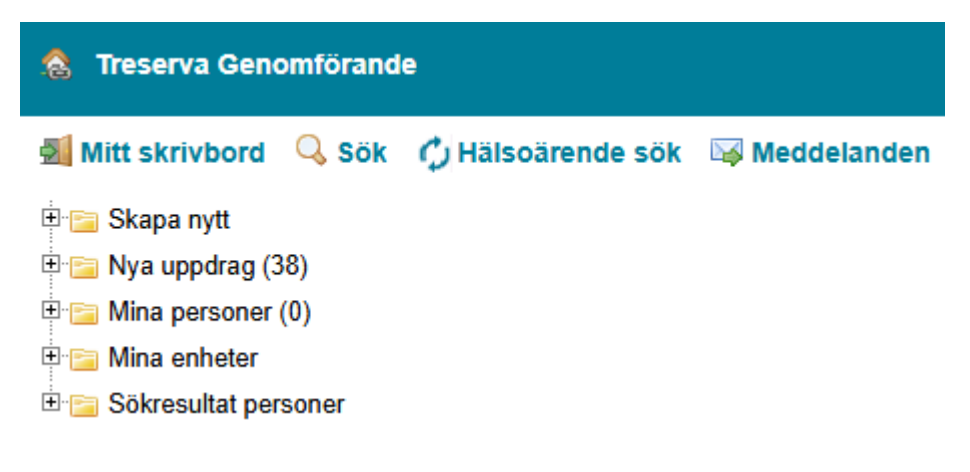

## Skapa nytt meddelande

Klicka på Skapa nytt och klicka sedan på Nytt meddelande:

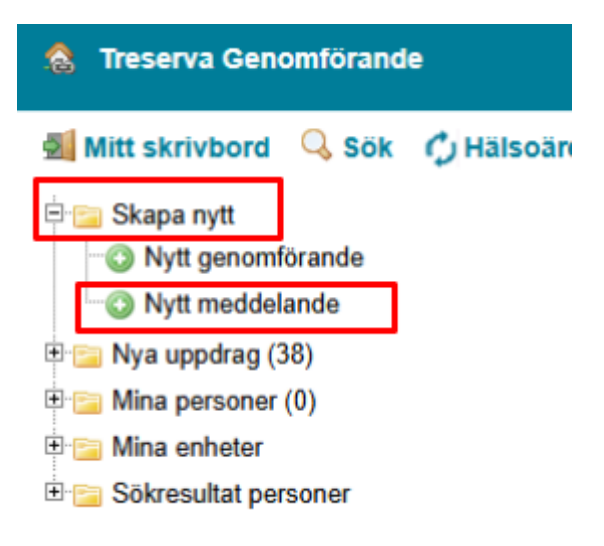

Automatiskt öppnar sig *Inkorgen* och ett nytt tomt meddelande. Det är alltid i inkorgen du skriver ett nytt meddelande. Under inkorgen finns också en lista med inkomna meddelanden.

#### Meddelanden

| Inkorgen  Max meddelanden att läsa upp 50 | Uppdatera meddelandelistan |          |      |    |
|-------------------------------------------|----------------------------|----------|------|----|
| Visa antalet poster 10 V                  |                            |          | Sök: |    |
| Datum                                     | - Fr                       | ån ≎     | Ämne | \$ |
|                                           | Inga poster                | hittades |      |    |
| Visar 0 till 0 av totalt 0 poster         |                            |          |      |    |
|                                           |                            |          |      |    |
| Mottagare:                                |                            |          |      |    |
| Ämne:                                     |                            |          |      |    |
| Begär svar:                               |                            |          |      |    |
|                                           |                            |          |      |    |
|                                           |                            |          |      |    |
|                                           |                            |          |      |    |
|                                           |                            |          |      |    |
|                                           |                            |          |      |    |
|                                           |                            |          |      |    |
|                                           |                            |          |      |    |
|                                           |                            |          |      |    |
|                                           |                            |          |      | // |
| 🙀 Skicka 🗦 Avbryt                         |                            |          |      |    |

Du kan växla mellan in- och utkorg genom att klicka på Inkorgen.

#### Meddelanden

|   | Inkorgen 🗸          | Max meddelanden att läsa upp 50 | <u>Uppdatera meddelandel</u> | istan |
|---|---------------------|---------------------------------|------------------------------|-------|
|   | Inkorgen<br>Skickat | oster 10 🗸                      |                              |       |
| L | Children            | Datum                           | •                            | Från  |

Olästa meddelanden är markerade med fet stil. Välj att läsa något av dina meddelanden genom att klicka på det.

| Inkorgen 👻 Max meddelanden att läsa upp 50 | Uppdatera meddelandel | istan |           |      |   |
|--------------------------------------------|-----------------------|-------|-----------|------|---|
| Visa antalet poster 10 🗸                   |                       |       |           | Sok: |   |
| Datum                                      |                       | Från  | 0         | Ämne | 0 |
| 2025-04-14 10:06                           | C                     | arola | Meddeland | le   |   |
| Visar 1 till 1 av totalt 1 poster          |                       |       |           |      |   |

När du klickar på ett meddelande öppnar det sig och du kan läsa det. Du kan sedan välja att **Ta bort**, **Svara**, **Svara alla** eller **Vidarebefordra** meddelandet genom att klicka på någon av dessa knappar.

| Ta bort Svara Svara alla Vidarebefordra                                                                                                    |                                                    |
|----------------------------------------------------------------------------------------------------|----------------------------------------------------|
| Prån: :Carola<br>Hottagare: /Carola<br>Ämne: Meddelande                                                                                                    | Heddelande skickat: 2025-04-14<br>Svar begärt: Nej |
| Hejl<br>Neddelandefunktionen i Treserva är ett säkert sätt att skicka meddelande som rör brukare/klienter.<br>Nan måste skriva under med sitt namn och gärna befattning.<br>Hällaringar,<br>Användarstöd |                                                    |

## När du skapar ett helt nytt meddelande klickar du på mottagaren.

| Inkorgen  Max meddelanden att läsa upp 50 | Uppdatera meddelandelistan |
|-------------------------------------------|----------------------------|
| Visa antalet poster 10 🗸                  |                            |
| Datum                                     | + Från                     |
| 2025-04-14 10:06                          | Carola                     |
| Visar 1 till 1 av totalt 1 poster         |                            |
| Mottagare:                                |                            |
| Ämne:                                     |                            |
| Begär svar:                               |                            |
|                                           |                            |
|                                           |                            |
|                                           |                            |
|                                           |                            |
|                                           |                            |
|                                           |                            |
|                                           |                            |
|                                           |                            |
| 🙀 Skicka 🍃 Avbryt                         |                            |

#### Du kan välja gemensam sändlista men då måste du vara säker på att den är aktuell.

| I | nkorgen v Max meddelanden att läsa upp 50 Uppdater                     | a meddelandelistan |      |   |                       |   |
|---|------------------------------------------------------------------------|--------------------|------|---|-----------------------|---|
| ۷ | fisa antalet poster 10 👻                                               |                    |      |   | Sök:                  |   |
| Г | Datum                                                                  |                    | Från | ¢ | Amne                  | ¢ |
| 1 | 2025-04-14 10:06                                                       | z Carola           |      | 1 | Meddelande            |   |
| ۷ | fisar 1 till 1 av totalt 1 poster                                      |                    |      |   |                       |   |
|   | Mottagare:                                                             |                    |      |   |                       |   |
|   | Välj sändlista, gemensam(g) personlig(p)                               | v                  |      |   | D Lägg till mottagare |   |
|   | Andrahandskontrakt Askeby/Bankeskind (g)<br>Andrahandskontrakt IFO (g) | Î                  |      |   |                       |   |
|   | Andrahandskontrakt OF SoL/LSS boende (g)                               |                    |      |   |                       |   |
|   | Andrahandskontrakt AO Demens (g)                                       |                    |      |   |                       |   |
|   | Andrahandskontrakt AO Servicelägenhet (g)                              |                    |      |   |                       |   |

Om du klickar på Sök kan du leta fram den eller de mottagare du vill skicka meddelandet till.

| Mottagare:         |                        |     |
|--------------------|------------------------|-----|
| Välj sändlista, ge | mensam(g) personlig(p) |     |
| [                  |                        | ~   |
| Cäk mottogoro      |                        |     |
| Sok mottagare      |                        | Sök |
| L                  |                        |     |

Det öppnar sig en lång lista med alla aktuella Treservaanvändare. För att lättare kunna hitta rätt person kan du skriva efternamnet och sedan klicka på **Sök**. Markera raden med den person du vill skicka meddelandet till och klicka på knappen **Lägg till mottagare**.

| nj sandiista, gemensam(g | ) personiig(p) | <br>~      | Lägg till mottagare |
|--------------------------|----------------|------------|---------------------|
| k mottagaro              |                |            |                     |
| ettersson                |                | <u>Sök</u> |                     |
|                          |                |            | ]                   |
|                          |                |            |                     |
|                          |                |            |                     |
|                          |                |            |                     |

Om du valt fel mottagare markerar du namnet så att det blir blått och klicka sedan tryck på knappen del från på tangentbordet.

| Mottagare:  | Pettersson Omvårdnadspersonal |
|-------------|-------------------------------|
| Ämne:       |                               |
| Begär svar: | 0                             |

Du kan söka fram flera mottagare till ett meddelande. Klicka på *Mottagare* och upprepa samma procedur som ovan.

| Mottagare:  | Pettersson ( | Omvårdnadspersonal; Andersson Kristiina (LINKOM\krianb) Omvårdnav |
|-------------|--------------|-------------------------------------------------------------------|
| Ämne:       |              |                                                                   |
| Begär svar: | 0            |                                                                   |

Skriv en förklaring om meddelandets innehåll i fältet för *Ämne*. En markering i rutan *Begär svar* betyder att mottagaren får en fråga om att bekräfta att ditt meddelande är läst.

| Mottagare:  | Pettersson       | Omvårdnadspersonal; Andersson Kristiina (LINKOM\krianb) Omvårdna |
|-------------|------------------|------------------------------------------------------------------|
| Ämne:       | Genomförandeplan |                                                                  |
| Begär svar: | 0                |                                                                  |

Skriv in texten i meddelandet och avsluta med vem du är och var du arbetar. Klicka på *Skicka*, eller *Avbryt* om du inte ska skicka meddelande:

| Mottagare:   | Pettersson (           | Omvårdnadspersonal; Andersson Kristiina (LINKOM\krianb) Omvårdna: |
|--------------|------------------------|-------------------------------------------------------------------|
| Ämne:        | Genomförandeplan       |                                                                   |
| Begär svar:  | 0                      |                                                                   |
|              |                        |                                                                   |
| detta fält   | skrivs texten i meddel | Lande.                                                            |
| al at an a   | halva yan du Ka ash yu | a du anhatal                                                      |
| nk na att s  | kriva vem du ar och va | ar du arbeta!                                                     |
| in pa acc a  |                        |                                                                   |
| in pa acc a  |                        |                                                                   |
| int po occ s |                        |                                                                   |
|              |                        |                                                                   |
|              |                        |                                                                   |
|              |                        |                                                                   |
|              |                        |                                                                   |
|              |                        |                                                                   |
|              |                        |                                                                   |

När du skickat ett meddelande hamnar du i *Skickat* och med noteringen *Meddelandet Skickat*!

#### Meddelanden

| Skickat  Max meddelanden att läsa upp 50 | Uppdatera meddelandelistan |
|------------------------------------------|----------------------------|
| Visa antalet poster 10 🗸                 |                            |
| Datum                                    | - Mottagare                |
| 2025-04-16 21:22                         | t Carola                   |
| 2025-04-14 10:06                         | Carola                     |
| Visar 1 till 2 av totalt 2 poster        |                            |
| Meddelandet skickat!                     |                            |

## Nya uppdrag och Läs uppdrag

I mappen **Nya uppdrag** hamnar uppdrag, som är fördelade av enhetschefen eller någon annan utsedd person. När det finns nya uppdrag presenteras de med en siffra inom en parantes. Chef eller annan utsedd person kvitterar uppdraget.

| 🚷 Treserva Genomförande  |
|--------------------------|
| 🛃 Mitt skrivbord 🛛 🔍 Sök |
| 🗄 🔚 Skapa nytt           |
| 🗄 🚞 Nya uppdrag (36)     |
| 🕀 📄 Mina personer (0)    |
| 🕀 🚞 Mina enheter         |
| 🗄 🚞 Sökresultat personer |

För att kunna se vem det gäller klickar du på raden Nya uppdrag:

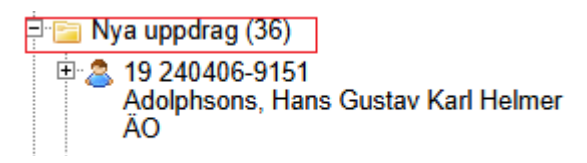

För att kunna läsa uppdraget klickar du på personnummer eller namn:

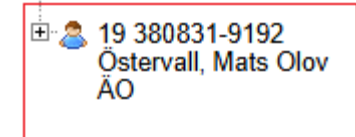

Klicka på raden med uppdragets namn:

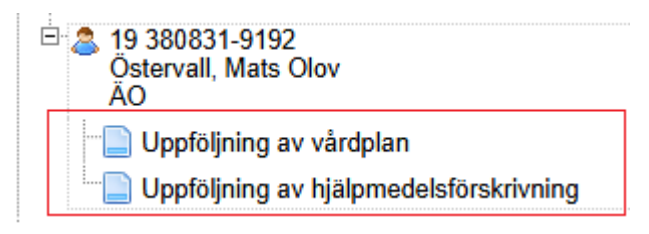

Klicka på raden Läs uppdraget: (det här hittar inte jag)

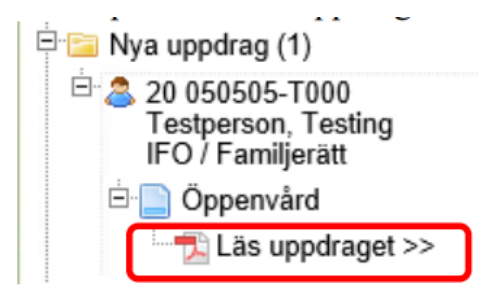

Klicka på knappen Öppna i dialogrutan:

| Vill du öppna eller spara NewOrder.pdf (261 kB) från treservawebt.linkoping.se? | Öppna | Spara 🔻 Avbryt 🗙 |
|---------------------------------------------------------------------------------|-------|------------------|

Uppdraget kommer upp som en pdf-fil i ett separat fönster. Klicka på symbolen av en skrivare för att skriva ut. Du stänger dokumentet genom att klicka på krysset i högra hörnet:

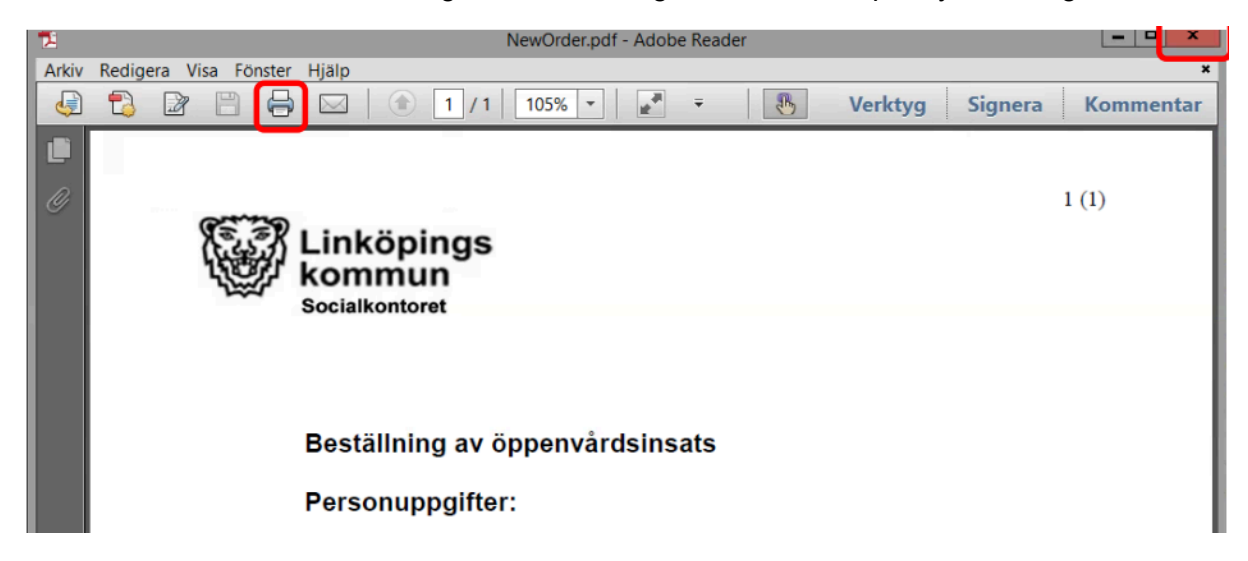

## Mina personer

I mappen *Mina personer* visas de personer som valt att lägga till den mappen:

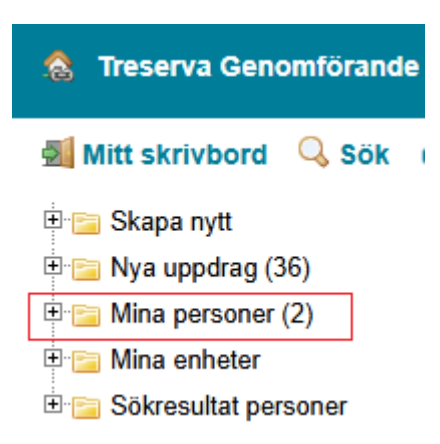

Det går att lägga till klient/brukare på två sätt i mappen Mina personer:

1. Genom att klicka på raden Lägg till Mina personer i personnoden.

| - 2 19 420729-4796<br>Petterson, Nils |
|---------------------------------------|
| - 😂 Personuppgifter                   |
| 🖻 🗟 Genomförande                      |
|                                       |
|                                       |
| 🗃 🗃 Bedömningar                       |
|                                       |
| - 🔄 Vårdplan                          |
| - 🧐 Daganteckningar                   |
|                                       |
| 🕞 Journal                             |
|                                       |
| 📲 Tillfälligt uppehåll(Ej behörig)    |
| - 🖉 Avvikelse                         |
| Ej genomförda insatser(Ej behörig)    |
| 📄 Hälsoärende - vårdplan              |
| II. Visa mätvärden                    |
| Sekretess/samtycke(Ej behörig)        |
| 📇 Lägg till mina personer             |

2. Genom att göra en markering i rutan *Flytta till Mina Personer* när ett uppdrag kvitteras i mappen *Nya uppdrag*.

## 19 380831-9192 Östervall, Mats Olov

#### Beslutsperiod: 2024-12-13 - t.v.

Aspen htj ORD (Leanlink),Uppföljning av vårdplan: 2025-01-14

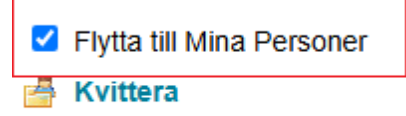

# Mina enheter och undermappar

Under **Mina enheter** finns de enheter du har behörighet till. Du använder plustecknet (+) för att öppna upp mapparna och undermapparna.

| 💩 Treserva Geno     | omförand     | e       |
|---------------------|--------------|---------|
| Mitt skrivbord      | 🔍 Sök        | 🗘 Häls  |
| 🗄 🚞 Skapa nytt      |              |         |
| 🗉 📴 Nya uppdrag (3  | 36)          |         |
| 🗉 🛅 Mina personer   | (2)          |         |
| 🖻 📴 Mina enheter    |              |         |
| 🖻 🚞 ÄO (11)         |              |         |
| 🗄 🔁 ASPEN h         | tj (Leanlink | :) (11) |
| 🗄 🔚 Sökresultat per | soner        |         |

## Klienten/brukaren under Mina enheter

För att kunna läsa och lägga till information om en klient/brukare måste du klicka på plustecknet (+) framför mappen för verksamhetsområde, utförare, utförarenhet och till sist aktuell person.

| ∃ <sup>,</sup> Aspen htj ORD (Leanlink)(11)     |
|-------------------------------------------------|
| Adolphsons, Hans Gustav Karl Helmer             |
|                                                 |
| 🖻 🚨 Genomförande                                |
| 🔤 🏝 Aspen htj ORD (Leanlink), ÄO Biståndsärende |
| ···⊠ Nytt meddelande                            |
|                                                 |
|                                                 |
| Genomförandeplan                                |
|                                                 |
| Daganteckningar                                 |
| Dokumentation                                   |
|                                                 |
|                                                 |
| Tillfälligt uppehåll(Ej behörig)                |
| Avvikelse                                       |
| Ej genomförda insatser(Ej behörig)              |
| 📹 Hälsoärende - vårdplan                        |
| " <mark>II.</mark> Visa mätvärden               |
| Sekretess/samtycke(Ej behörig)                  |
| _                                               |

När du klickar på personnummer och namn för en klient/brukare expanderas den så kallade personnoden i trädvyn och samtliga underliggande val visas med en gul markering. I den högra delen av skrivbordet visas en översiktsvy:

| <ul> <li>Big Skapa nytt</li> <li>Nya uppdrag (36)</li> <li>Mina personer (2)</li> <li>Mina enheter</li> </ul> | dsärende |
|----------------------------------------------------------------------------------------------------|----------|
| B ≥ Nya uppdrag (36)<br>B ≥ Mina personer (2)<br>C ≤ Mina enheter                                             |          |
| B ™ Mina personer (2)                                                                                         |          |
| 🕀 😭 Mina enheter                                                                                              |          |
| Personuppginter                                                                                               |          |
| B (1)         19 240406-9151           Hans Gustav Karl Helmer Adolphsons                                     |          |
| → ASPEN htj (Leanlink) (11) Kalasjärvi 2. 98129 KIRUNA                                                        |          |
| Aspen ng Oku (Leanink)(11)                                                                                    |          |
| Adolphsons, Hans Gustav Karl Helmer Insatsöversikt (Antal: 3 st)                                              |          |
| 2 Personuppgifter                                                                                             |          |
| 🗄 🍰 Genomförande Samtycke (Antal: 0 st)                                                                       |          |
| Aspen htj ORD (Leanlink), ÄO Biståndsärende                                                                   |          |
| - ── Nytt meddelande Ingen känd smitta                                                                        |          |
| Duppdrag                                                                                                    |          |
| Bedömningar   Överkänslighet (Antal : 0 st)                                                                   |          |
| - Genomförandeplan                                                                                            |          |
| Har hjälpmedel (Ej behörig)                                                                                   |          |
| Baganteckningar                                                                                               |          |
| Dokumentation                                                                                                 |          |
| 🚽 🚽 🛃 Journal                                                                                                 |          |
| - □ → Att göra                                                                                                |          |
| 📑 Tillfälligt uppehåll(Ej behörig)                                                                            |          |
| 2 Avvikelse                                                                                                   |          |
| 1 Ej genomförda insatser(Ej behörig)                                                                          |          |
| 😑 Hälsoärende - vårdplan                                                                                      |          |
| 11. Visa mätvärden                                                                                            |          |
| Sekretess/samtycke(Ej behörig)                                                                                |          |

# Personuppgifter och insatsöversikt

Klicka på klienten/brukarens namn i mappen **Mina enhete**r. Här visas personuppgifter, insatsöversikt och annat beroende på din behörighet.

19 250717-6937 Fallerifallera, Stella - ÄO Biståndsärende

| Personuppgifter<br>19 250717-6937<br>Stella Fallerifallera<br>Testgatan 4<br>444 33 TESTKÖPING<br>Telefon/E-post<br>0707777777(m) |                    |                             | Närstående (Antal: 1 st)<br>Emma Eriksson<br>Testgatan 4<br>44433 Testköping<br>Dotter<br>0700-000000(m) |
|----------------------------------------------------------------------------------------------------|--------------------|-----------------------------|----------------------------------------------------------------------------------------------------|
| Insatsöversikt (Antal: 1 st)                                                                                                    |                    |                             |                                                                                                    |
| Samtycke (Antal: 0 st)                                                                                                    |                    |                             |                                                                                                    |
| Smitta (Ej behörig)                                                                                                    |                    |                             |                                                                                                    |
| Överkänslighet (Ej behörig)                                                                                                    |                    |                             |                                                                                                    |
| Har hjälpmedel (Ej behörig)                                                                                                    |                    |                             |                                                                                                    |
| 🔁 Utskrift personuppgifter 🛛 🔂 Ut                                                                                                 | tskrift personkort | Insatser giltiga 2023-08-30 |                                                                                                    |

Klcka på pilen nedåt för att läsa uppgifter i en panel:

Insatsöversikt (Antal: 3 st)

#### Klicka på pilen uppåt för att stänga panelen:

| Insatsöversikt (Antal: 3 st)                                   |                    |                             | ۲ |
|----------------------------------------------------------------|--------------------|-----------------------------|---|
| Visa antalet poster 10 🗸                                       | Sök:               |                             |   |
| Insats                                                         | Genomförandeperiod | Utförare                    | ٥ |
| Läkemedelsbehandling, utdelning av dosett eller<br>enstaka dos | 2025-01-17 - t.v.  | Aspen htj ORD<br>(Leanlink) |   |
| Uppföljning av vårdplan                                        | 2025-01-17 - t.v.  | Aspen htj ORD<br>(Leanlink) |   |
| Uppföljning av vårdplan                                        | 2025-01-16 - t.v.  | Aspen htj ORD<br>(Leanlink) |   |
| Visar 1 till 3 av totalt 3 poster                              |                    |                             |   |

⋧

# Utskrift personuppgifter

Du kan välja att skriva ut personuppgifter eller personkort. Utskriften öppnar sig som en pdf-fil.

## Utskrift Personkort

Det ska finnas utskrift av personkort för varje klient/brukare. Personkortet innehåller uppgifter om; klientens/brukarens fullständiga namn, adress, telefonnummer, kontaktuppgifter till anhöriga, vem som är kontaktpersonal, ansvariga personer inom hälsooch sjukvården och så vidare.

Det är viktigt att det alltid finns aktuella uppgifter på det utskrivna personkortet. Byter exempelvis klienten/brukaren till en annan ansvarig sjuksköterska ska ändringen läggas in och ett nytt personkort ska skrivas ut. Det är i förebyggande syfte som personkortet alltid ska skrivas ut. Det finns tillfällen när det inte går att komma åt Treserva, detta då Treserva ibland är avstängt för längre servicearbete eller om det skulle bli ett längre oplanerat avbrott vid exempelvis en brand.

Det är verksamhetschef eller annan ansvarig person som får ändra personuppgifter.

## Genomförande

Genom att klicka på raden **Genomförande**, som ligger under en persons huvudnod i trädvyn, visas personens genomföranden på en eller flera enheter:

| 19 240406-9151<br>Adolphsons, Hans Gustav Karl Helmer |
|-------------------------------------------------------|
| 2 Personuppgifter                                     |
| 🖻 🔔 Genomförande                                      |
| Aspen htj ORD (Leanlink), ÄO Biståndsärende           |
| ™⊠ Nytt meddelande                                    |
|                                                       |

Biståndsärenden innehåller insatser som har fördelats till en utförare eller HSL-åtgärder som har registrerats i personens vårdplan i patientjournalen.

Du kan se en översikt över de insatser som ingår i ett genomförande, tilldelat en specifik utförarenhet, genom att klicka på en undernod till noden *Genomförande* i trädvyn.

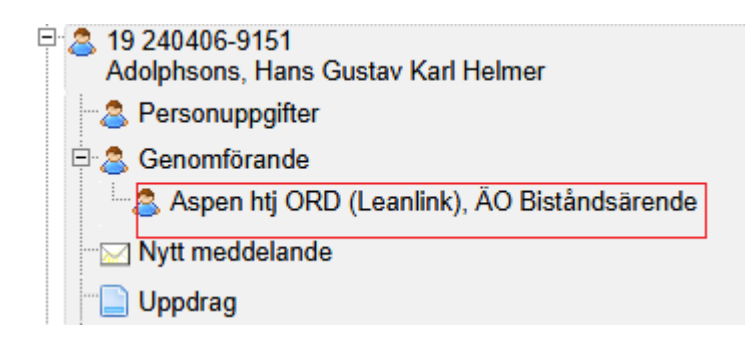

I den vy som öppnas visas pågående och kommande insatser i den övre delen av vyn. Avslutade insatser visas i den undre delen av vyn.

19 240406-9151 Adolphsons, Hans Gustav Karl Helmer - Aspen htj ORD (Leanlink)

ÄO Biståndsärende Löpnummer:74457 Fördelat:2025-01-16 Kvitterat:2025-01-16 Avslutat: Pågående och kommande insatser Visa antalet poster 10 🗸 ♦ Frekvens ♦ Insats . 2022-10-18 - tv 0,01 (+0) Läkemedelsbehandling, utdelning av dosett eller enstaka dos Tim/besök Hela veckan 1 Uppföljning av vårdplan 2022-10-18 - tv 0,01 (+0) Tim/besök Hela veckan 1 2022-10-18 - tv Uppföljning av vårdplan 0.01 (+0) Tim/besök Hela veckan 1 Visar 1 till 3 av totalt 3 poster Avslutade insatser Visa antalet poster 10 🗸 Beslutad period Insats . ٥ Tid ٥ Enhet ٥ Utförs ٥ Frekvens ٥ Enhet ٥ Inga poster hittades Visar 0 till 0 av totalt 0 poster

## Nytt meddelande angående klient/brukare

Du kan skicka ett meddelande med klientens/brukarens namn och personnummer. Klicka på raden **Nytt meddelande**.

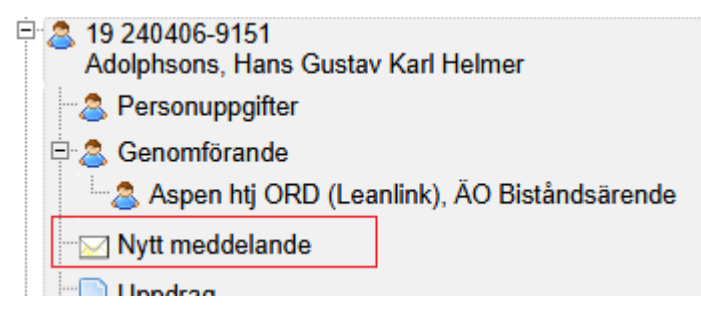

Du hamnar då i funktionen för meddelanden. Ämnesraden är förifylld med klientens/brukarens personuppgifter:

| Mottagare:  |                                                                        |
|-------------|------------------------------------------------------------------------|
| Ämne:       | Meddelande avseende 19 240406-9151 Adolphsons, Hans Gustav Karl Helmer |
| Begär svar: |                                                                        |

# Uppdrag

Via valet **Uppdrag** kan du se en översikt över de uppdrag som finns registrerade för personen. Klicka på raden **Uppdrag**.

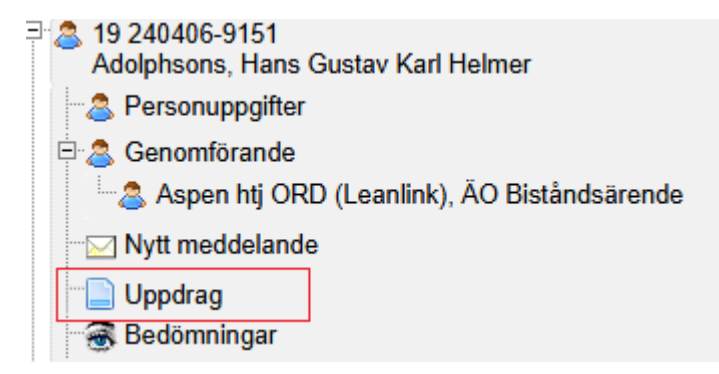

Uppdragen visas i den högra delen av vyn, med information om när uppdraget skapades och vilken utförarenhet uppdraget har fördelats till:

| 9 250918-9250 Tallroth, Sune Sven - Uppdrag |            |    |                           |         |   |
|---------------------------------------------|------------|----|---------------------------|---------|---|
| Visa antalet poster 🔟 🗸                     |            |    |                           |         |   |
| Uppdrag                                     | Datum      | \$ | Utförarenhet              | \$      | ٥ |
| Personlig omvårdnad                         | 2022-10-24 |    | Aspen htj TB (Utbildning) | 🔁 Öppna |   |
| PO                                          | 2025-04-22 |    | Aspen htj ORD (Leanlink)  | 🔁 Öppna |   |
| 4                                           |            |    |                           |         | Þ |
| Visar 1 till 2 av totalt 2 poster           |            |    |                           |         |   |

Klicka på Öppna längst till höger om du vill läsa ett uppdrag. Uppdraget öppnas som PDF-fil.

19 250918-9250 Tallroth, Sune Sven - Uppdrag

| Visa antalet poster 10 🗸          |            |                           | Sök:    |
|-----------------------------------|------------|---------------------------|---------|
| Uppdrag                           | Datum 💠    | Utförarenhet 🗘            | \$      |
| Personlig omvårdnad               | 2022-10-24 | Aspen htj TB (Utbildning) | 🔁 Öppna |
| PO                                | 2025-04-22 | Aspen htj ORD (Leanlink)  | 🔁 Öppna |
| 4                                 |            |                           | •       |
| Visar 1 till 2 av totalt 2 poster |            |                           |         |

# Genomförandeplan

Alla klienter/brukare ska ha en genomförandeplan som är skapad i genomförandewebben.

#### Skapa ny genomförandeplan

Klicka på klientens/brukarens namn och personnummer under Mina enheter och på raden **Genomförandeplan**.

| S 19<br>Wa | 010101-T010<br>ork, Around                    |
|------------|-----------------------------------------------|
| - 8        | Personuppgifter                               |
| ÷. &       | Genomförande                                  |
| L.,        | S TEST utförare underenhet, ÄO Biståndsärende |
|            | Nytt meddelande                               |
|            | Uppdrag                                       |
| - 3        | Bedömningar                                   |
| ···        | Delaktighet/Medverkande                       |
|            | Genomförandeplan                              |
|            | Genomförandeplan - insatser                   |

På höger sida visas fält för att skapa en ny genomförandeplan och i nedre delen har vi redan skapade genomförandeplaner i en lista. Röd text indikerar att de är skrivskyddade (upprättade).

19 010101-T010 Work, Around - Genomförandeplaner

| Genomförande*                     | TEST utfor  | are underenhet, ÄO Bistånd 🗸 |                              |                               |
|-----------------------------------|-------------|------------------------------|------------------------------|-------------------------------|
| Hall*                             | [Vaij Mail] | v                            |                              |                               |
| BBIC-process                      |             | v                            |                              |                               |
| Planens namn*                     |             |                              |                              |                               |
| Planen gäller fr.o.m. – (t.o.m)   | 2025-04-0   | 7                            | Skapa plan                   |                               |
| Visa antalet poster 10 👻          |             |                              |                              |                               |
| Genomförandeplan                  | 0           |                              | Planen gäller fr.o.m (t.o.m) | Genomförande                  |
| GF                                |             | 2025-04-07 - tv              |                              | TEST utförare 2<br>underenhet |
| Plan                              |             | 2023-10-01 - 2025-04-06      |                              | TEST utförare 2<br>underenhet |
| Visar 1 till 2 av totalt 2 poster |             |                              |                              |                               |

Börja med att välja **Genomförande**, d.v.s. vilken utförarenhet som genomförandeplanen ska vara kopplad till. Välj sedan mall.

#### 19 010101-T010 Work, Around - Genomförandeplaner

| Genomförande*                   | TEST utförare underenhet, ÄO Bistånd 🗸 |            |
|---------------------------------|----------------------------------------|------------|
| Mall*                           | Genomförandeplan ÄO/FH 🔹 🗸             |            |
| BBIC-process                    | ~                                      |            |
| Planens namn*                   | Test GF                                |            |
| Planen gäller fr.o.m. – (t.o.m) | 2025-04-07                             | Skapa plan |

I fältet *Namn* namnger du genomförandeplanen. Kolla upp om det finns någon förutbestämd standard för detta i verksamheten.

I fältet för att ange genomförandeplanens giltighetsperiod kommer dagens datum automatiskt som startdatum. Fyll inte i något slutdatum.

Klicka sedan på Skapa plan:

| 19 010101-T010 Work, Around     | I - Genomförandeplaner         |          |            |
|---------------------------------|--------------------------------|----------|------------|
| Genomförande*                   | TEST utförare underenhet, ÄO B | istånd 🗸 |            |
| Mall*                           | Genomförandeplan ÄO/FH         | •        |            |
| BBIC-process                    |                                | $\sim$   |            |
| Planens namn*                   | Test GF                        |          |            |
| Planen gäller fr.o.m. – (t.o.m) | 2025-04-07                     |          | Skapa plan |

Genomförandeplanen öppnas nu på en egen sida där samtliga rubriker visas till vänster. Där kan du navigera dig fram genom att klicka på önskad rubrik och då visas den i högra delen av bilden. När du sedan skrivit något i den rubriken färgas den blå.

| 🖉 Standardvy 🖹 Granskningsvy 🛔       | Skriv ut arbetskopia 🦳 🖋 Skriv ut blankettvy 👘 Visa hjälptexter 📄 Visa sidbrytningar | Linköpings<br>kommun |
|--------------------------------------|--------------------------------------------------------------------------------------|----------------------|
|                                      | Genomförandeplan ?                                                                   |                      |
| Genomförandeplan                     |                                                                                      |                      |
| Personuppgifter                      | Personuppgifter ?                                                                    | ×                    |
| Utförarenhet                         |                                                                                      |                      |
| Bedömt och prövat behov samt mål     | Namn Personnummer                                                                    |                      |
| Bemötande/Arbetsmetod                | Tallroth, Sune Sven 250918-9250                                                      |                      |
| Relaterade faktorer (i genomförande) |                                                                                      |                      |
| _ivsområden                          |                                                                                      |                      |
| Planering av utförande               | Utförarenhet                                                                         | ~                    |
| Allmänt                              |                                                                                      |                      |
| Jnderskrifter                        | Enhetens namn                                                                        |                      |
|                                      | Aspen htj ORD (Leanlink)                                                             |                      |
|                                      |                                                                                      |                      |
|                                      | Kontaktpersonal                                                                      |                      |
|                                      |                                                                                      |                      |
|                                      |                                                                                      |                      |
|                                      | Medverkande vid upprattande vid planen (namn och relation)                           | ×                    |
|                                      |                                                                                      | ÷                    |
|                                      | Delaktighet om annan än den enskilde                                                 |                      |
|                                      |                                                                                      | · · · · ·            |
|                                      |                                                                                      | -<br>-               |
|                                      | Om den enskilde her deltersit i sleveringen. heskrig hur                             |                      |

28/71

Klicka i rutan för **Delaktighet** om klienten/brukaren eller legal företrädare varit delaktig i mötet när genomförandeplanen diskuterades.Textfältet under lämnar du tom.

| 20 050505-T000 Testperson, Testing                                             |               |
|--------------------------------------------------------------------------------|---------------|
| Planen gäller fr.o.m. – (t.o.m): 2018-04-18 – 2018-05-31 🔲 Planen är uppföljd: | 🗖 Delaktighet |
|                                                                                |               |

Kryssrutan för **Uppföljning** och tillhörande fält ska fyllas i vid uppföljningen av genomförandeplanen.

| 20 050505-T000 Testperson, Testing |            |            |                     |                 |
|------------------------------------|------------|------------|---------------------|-----------------|
| Planen gäller fr.o.m. – (t.o.m):   | 2018-04-18 | 2018-05-31 | Planen är uppföljd: | 🗌 🗖 Delaktighet |

Du fyller i formuläret genom att skriva i textfälten. Du kan öppna upp dessa textfält på två sätt, antingen genom att klicka på den rubrik du vill skriva på vänster sida eller genom att scrolla dig nedåt i genomförandeplanen rubrik för rubrik.

| 20 050505-T000 Testperson, Testing |                                                                                                    | Planen gäller fr.o.m. – (t.o.m): 2018-04-18 - 2018-05-31 Planen                                                        | ar uppföljd: 🗾 Delaktighet |
|------------------------------------|----------------------------------------------------------------------------------------------------|----------------------------------------------------------------------------------------------------|----------------------------|
|                                    | 🕑 Standardvy 🖹 Granskningsvy 🚔 Skriv ut arbe                                                                                                    | tskopia 🖋 Skriv ut blankettvy 🗌 Visa hjälplexter 🗌 Visa sidbrytningar                                                  | Normal and                 |
|                                    | CENCMFORMDEPLAN<br>Nämndens bedömning av barnets behov<br>Vad som ingår i uppdraget<br>Familjoch miljö<br>Familjoshagrund<br>Nuvarande familjøshaation<br>Boende, arbete och ekonomi<br>Sociat nähsek och intergreing<br>Barnets utveckling<br>Föräldramas förmåga<br>Detaktighet vid planering<br>Barnetsiden unges syn på genomtörandet av planerade<br>linastar<br>Vårdnadshavares syn på genomtörandet av planerade<br>linästar | Hur ska målet uppnås         Nuvarande familjesituation         Mål och eventuella delmål         Hur ska målet uppnås |                            |

Fyll i mål och eventuella delmål i rutan under rubriken *Mål och eventuella delmål*. Fyll sedan i hur målen ska uppnås i rutan under rubriken *Hur ska målet uppnås* om det finns i mallet.

| Delmål ?              | * |
|-----------------------|---|
| Delmål med insatserna |   |

Du kan utöka dokumentationsytan genom att klicka på den pennan.

| Delmål ?              | *                     |
|-----------------------|-----------------------|
| Delmål med insatserna | <ul> <li>✓</li> </ul> |
|                       |                       |

Längst ned på skärmen finns alltid en menyrad. Du väljer här hur du vill hantera aktuell genomförandeplan genom att klicka på respektive knapp.

| Spara Kopiera | ±Spara | Kopiera 🔺 | ■Upprätta handling | Förhandsgranska | <b>⊗</b> Stäng |
|---------------|--------|-----------|--------------------|-----------------|----------------|
|---------------|--------|-----------|--------------------|-----------------|----------------|

Fyll i samtliga fält. Klicka regelbundet på knappen **Spara** längst ner på sidan så att du inte tappar någon text.

| GENOMFÖRANDEPLAN                       | Särskilt förordnad vårdnadshavare | ¥                                                 |
|----------------------------------------|-----------------------------------|---------------------------------------------------|
| Barnet/den unge                        |                                   |                                                   |
| Vårdnadshavare                         | Namn                              | Personnummer                                      |
| Vårdnadshavare                         |                                   |                                                   |
| Särskilt förordnad vårdnadshavare      |                                   |                                                   |
| God man                                | Adress                            | Postadress                                        |
| Övriga uppgifter                       |                                   |                                                   |
| Nämndens bedömning av barnets behov    |                                   |                                                   |
| Vad som ingår i uppdraget              | Telefonnummer                     | E-post                                            |
| Familj och miljö                       |                                   |                                                   |
| Barnets utveckling                     |                                   |                                                   |
| Föräldrarnas förmåga                   |                                   |                                                   |
| Delaktighet vid planering              | God man                           | *                                                 |
| Barnets/den undes svn på genomförandet |                                   |                                                   |
| Skapad: Anna Ekendahi 2018-04-18/      | L Spara 篇 Ta bort Kopiera         | a 🔺 🗏 Upprätta handling 📝 Förbandsgranska 🧐 Stäng |

| Spara                                                | ×                              |
|------------------------------------------------------|--------------------------------|
| Alla obligatoriska fält är ifyllda, vill du Upprätta | Handling eller bara Spara?     |
|                                                      | Avbryt Upprätta Handling Spara |

## Kopiera genomförandeplan

Du kan välja att kopiera genomförandeplanen genom att klicka på Kopiera.

| Skapad: Anna Ekendahi 2018-04-18/<br>Āndrad: Maliversion: 1 | 보 Spara | 🛍 Ta bort | Kopiera 🔺 | 🗏 Upprätta handling | 🖋 Förhandsgranska | ⊗ Stäng |
|-------------------------------------------------------------|---------|-----------|-----------|---------------------|-------------------|---------|
|                                                             |         |           |           |                     |                   |         |

Du får då upp en ruta där det står **"Kopiera till nytt formulär"**. Klicka på denna. Denna funktion används när du vill använda denna genomförandeplan som underlag för en ny genomförandeplan.

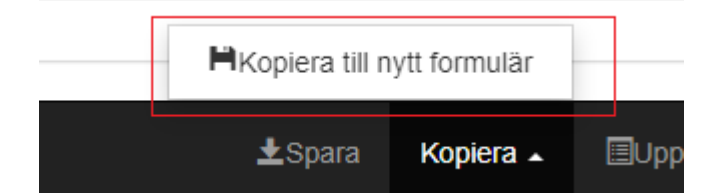

Här väljer man att avslutat den "gamla genomförandeplanen"

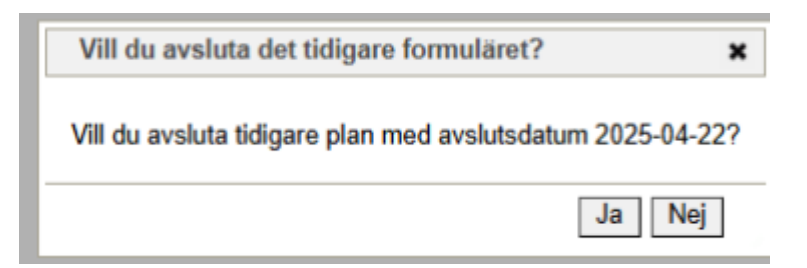

Registrera den nya genomförandeplanen med ett nytt namn och tryck på Ok.

| Namn på nya planen |    |
|--------------------|----|
| Namn:              |    |
|                    | Ok |
|                    |    |

Efter att man döpt planen och klicka på **OK**, redigera man i genomförandeplanen plockar bort eller lägger till information utifrån ett förändrat behov.

Den sparade genomförandeplanen visas nu i listan i den högra vyn. Om det finns genomförandeplaner sedan tidigare får du titta på period för giltighet. Om du kan se färgen röd så betyder röd text att genomförandeplanen är skrivskyddad. Svart att den fortfarande är ett arbetsmaterial.

19 250918-9250 Tallroth, Sune Sven - Genomförandeplaner

| Genomförande*                      | Aspen      | htj ORD (Leanlink), ÃO I           | Bistand: 🗸                  |                        |    |   |           |   |        |       |
|------------------------------------|------------|------------------------------------|-----------------------------|------------------------|----|---|-----------|---|--------|-------|
| Mall*                              | IBIC Ã     | O Genomförandeplan uti             | ökad 🖌                      |                        |    |   |           |   |        |       |
| BBIC-process                       |            |                                    | ~                           |                        |    |   |           |   |        |       |
| Planens namn*                      |            |                                    |                             |                        |    |   |           |   |        |       |
| Planen gäller<br>fr.o.m. – (t.o.m) | 2025-0     | 04-17                              | Ska                         | pa plan                |    |   |           |   |        |       |
| Visa antalet po                    | ster       | 10 🗸                               |                             |                        |    |   | Sök:      |   |        |       |
| Genomförande                       | ¢<br>eplan | Planen gäller<br>fr.o.m. – (t.o.m) | ¢<br>Genomförande           | ≎<br>Skapad/<br>ändrad | av | ٥ | Bevakning | ¢ | \$     | ٥     |
| GP                                 |            | 2025-04-17 - tv                    | Aspen htj ORD<br>(Leanlink) | 2025-04-<br>17         |    |   |           |   | Bevaka | Öppna |
| GP                                 |            | 2025-04-17 -<br>2025-04-17         | Aspen htj ORD<br>(Leanlink) | 2025-04-<br>17         |    |   |           |   | Bevaka | Öppna |
| GP                                 |            | 2025-03-01 -<br>2025-04-15         | Aspen htj ORD<br>(Leanlink) | 2025-04-<br>17         |    |   |           |   | Bevaka | Öppna |
| Visar 1 till 3 av                  | total      | t 3 poster                         |                             |                        |    |   |           |   |        |       |

Du klickar på raden **Öppna** om du vill läsa eller fortsätta skriva i en genomförandeplan, men tänk på att inte ändra något om planen är påskriven. Då ska den vara låst med skrivskydd.

| Visa antalet poster 10 💌 |                                      |                             |                        |    |   | Sök:      |   |        |       |
|--------------------------|--------------------------------------|-----------------------------|------------------------|----|---|-----------|---|--------|-------|
| ≎<br>Genomförandeplan    | Planen gäller 🚽<br>fr.o.m. – (t.o.m) | ≎<br>Genomförande           | ≎<br>Skapad/<br>ändrad | av | ٥ | Bevakning | ¢ | ٥      | ٥     |
| GP                       | 2025-04-17 - tv                      | Aspen htj ORD<br>(Leanlink) | 2025-04-<br>17         |    |   |           |   | Bevaka | Öppna |
| GP                       | 2025-04-17 -<br>2025-04-17           | Aspen htj ORD<br>(Leanlink) | 2025-04-<br>17         |    |   |           |   | Bevaka | Öppna |
| GP                       | 2025-03-01 -<br>2025-04-15           | Aspen htj ORD<br>(Leanlink) | 2025-04-<br>17         |    |   |           |   | Bevaka | Öppna |
|                          |                                      |                             |                        |    |   |           |   |        |       |

Visar 1 till 3 av totalt 3 poster

## Ändra genomförandeplan innan skrivskydd

Du får ändra i en redan skapad genomförandeplan så länge den inte är klar och godkänd av brukare, klient, alternativt legal företrädare. När genomförandeplanen är klar ska den upprättas. Den sparade genomförandeplanen visas nu i listan i den högra vyn. Röd genomförandeplan betyder att genomförandeplanen är skrivskyddad, en upprättad handling.Svart genomförandeplan att den fortfarande är ett arbetsmaterial.

Klicka på klientens/ brukarens namn och personnummer under **Mina enheter** och på raden **Genomförandeplan**.

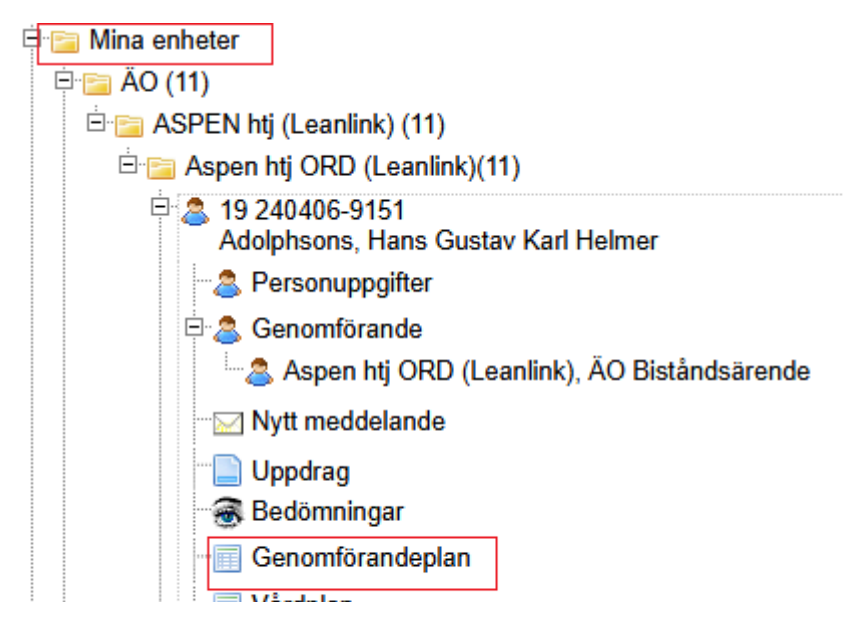

Klicka på Öppna:

#### 19 240406-9151 Adolphsons, Hans Gustav Karl Helmer - Genomförandeplaner

| Genomförande* A                    | spen htj ORD (Leanlink), ÄO I                 | Bistånd: 🗸                  |                        |    |   |           |        |       |
|------------------------------------|-----------------------------------------------|-----------------------------|------------------------|----|---|-----------|--------|-------|
| Mall*                              | BIC ÃO Genomförandeplan ut                    | ökad 🗸                      |                        |    |   |           |        |       |
| BBIC-process                       |                                               | $\checkmark$                |                        |    |   |           |        |       |
| Planens namn*                      |                                               |                             |                        |    |   |           |        |       |
| Planen gäller<br>fr.o.m. – (t.o.m) | 025-04-17                                     | Skaj                        | pa plan                |    |   |           |        |       |
| Visa antalet post                  | er 10 👻                                       |                             |                        |    |   | Sök:      |        |       |
| Genomförandep                      | ≎<br>Ian Planen gäller ↓<br>fr.o.m. – (t.o.m) | \$<br>Genomförande          | ≎<br>Skapad/<br>ändrad | av | ¢ | Bevakning | • •    | ٥     |
| Genomföradeplan                    | 2025-04-17 -<br>2025-04-17                    | Aspen htj ORD<br>(Leanlink) | 2025-04-<br>17         |    |   |           | Bevaka | Öppna |
| GP                                 | 2025-02-03 -<br>2025-02-25                    | Aspen htj ORD<br>(Leanlink) | 2025-04-<br>17         |    |   |           | Bevaka | Öppna |
| Visar 1 till 2 av t                | otalt 2 poster                                |                             |                        |    |   |           |        |       |

Nu visas genomförandeplanen som den såg ut innan du stängde den och du kan välja att fylla på med information om den inte var färdig eller om det är något du behöver ändra.

#### Skriva ut genomförandeplan

Du kan skriva ut en arbetskopia att använda tillsammans med kleinten/brukaren. Om genomförandeplanen inte är öppnad klickar du på klientens/brukarens namn och personnummer under Mina enheter och på raden **Genomförandeplan**. Klicka på **Öppna** den genomförandeplanen som du vill skriva ut.

Klicka på Skriv ut arbetskopia

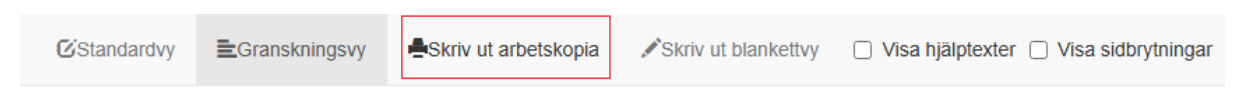

Välj sedan skrivare och klicka på Skriv ut.

| 2025-04-17 09:15                                                   | 19 240406-9151 Adolphsons, Ha | ns Gustav Karl Helmer IBIC ÄO Genomförandeplan utökad | Skriv ut           | 1 pappersark              |
|--------------------------------------------------------------------|-------------------------------|-------------------------------------------------------|--------------------|---------------------------|
| Genomföran                                                         | ndeplan                       |                                                       |                    |                           |
| <b>Personuppgift</b><br>Namn<br>Adolphsons, Han                    | ns Gustav Karl Helmer 2       | Personnummer<br>40406-9151                            | Destination        | Kvitterad-HP-SF on SV-ł 🔹 |
| Utförarenhet<br>Enhetens namn<br>Aspen htj ORD (<br>Kontaktpersona | n<br>(Leanlink)<br>al         |                                                       | Sidor              | Alla                      |
| Testsson<br>Allmänt                                                |                               |                                                       | Exemplar           | 1                         |
| Uppgifter<br>Planen gäller fr<br>2025-04-17                        | ân och med                    | LORI                                                  | Färg               | Svartvitt                 |
|                                                                    | ARBEI                         |                                                       | Fler inställningar | ~                         |
|                                                                    |                               |                                                       |                    |                           |
|                                                                    |                               |                                                       |                    |                           |
|                                                                    |                               |                                                       |                    | Skriv ut Avbryt           |

För att lämna dokumentet klickar du på *Avbryt* och efter på *Stäng*.

## Skrivskydda genomförandeplan

Om genomförandeplanen inte är öppnad klickar du på klientens/brukarens namn och personnummer under Mina enheter och på raden Genomförandeplan. Öppna den aktuella genomförandeplanen.

Klicka på Upprätta handling när du är i Genomförandeplanen.

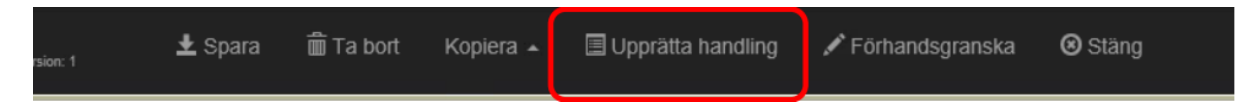

När du klickat kommer sedan följande dialogruta upp på skärmen som frågar om du vill skrivskydda formuläret. Klicka då på den blå knappen Upprätta handling.

### Upprätta handling

Х

Vill du upprätta handling och därmed skrivskydda formuläret? OBS! Kom ihåg att sidbrytningar inte kan ändras efter detta steg. Använd förhandsgranskning för att försäkra dig om att handlingen ser ut som du tänkt.

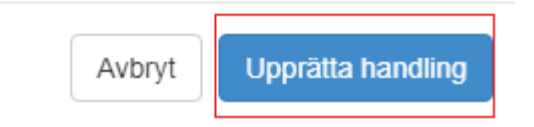

Du får då upp en ruta där du måste ange **Innehållet i kortet** och välja en **Typ av handling** som t.ex. Genomförandeplan.Du måste fylla de rutor för att bekräfta upprättandet av handling. Klicka sedan på **Upprätta handling**.

| Upprätta handling      | ×  |
|------------------------|----|
| Innehållet i korthet 🔹 |    |
| Typ av handling •      |    |
| ~                      |    |
| Avbryt Upprätta handli | ng |

Du får sedan upp ännu en ruta där du ska beskriva innehållet i korthet och även ange typ av handling. Klicka sedan på **Upprätta handling**.

Det dyker upp ett par dialogrutor där du behöver bekräfta att du vill lämna sidan. Bekräfta genom att klicka på **Ok**.

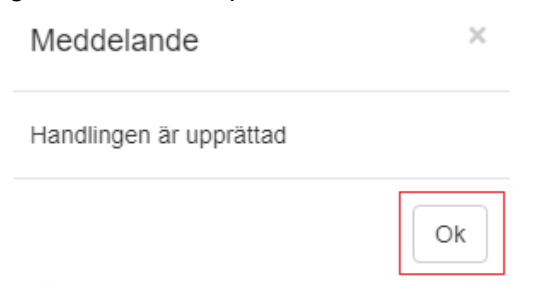

Genomförandeplanen dyker sedan upp i ett eget fönster som en PDF-fil. Du kan välja att skriva ut den eller stänga den.

Du hamnar nu i listan över samtliga sparade genomförandeplaner. Om du kan se färgen rött ser du att även den senaste nu har fått röd text, vilket indikerar att den är skrivskyddad:

| Visa antalet poster 10 💌 |                                      |                             |                        |      |     | Sök:      |   |        |       |
|--------------------------|--------------------------------------|-----------------------------|------------------------|------|-----|-----------|---|--------|-------|
| ¢<br>Genomförandeplan    | Planen gäller 🖌<br>fr.o.m. – (t.o.m) | ≎<br>Genomförande           | ≎<br>Skapad/<br>ändrad | av   | / ¢ | Bevakning | ٥ | \$     | \$    |
| Genomföradeplan          | 2025-04-17 -<br>2025-04-17           | Aspen htj ORD<br>(Leanlink) | 2025-04-<br>17         | Luce | -   |           |   | Bevaka | Öppna |
| GP                       | 2025-02-03 -<br>2025-02-25           | Aspen htj ORD<br>(Leanlink) | 2025-04-<br>17         | Luce |     |           |   | Bevaka | Öppna |
| Visar 1 till 2 av total  | t 2 poster                           |                             |                        |      |     |           |   |        |       |

### Skicka upprättad genomförandeplan till handläggare

När man har upprättat en genomförandeplan så har man möjlighet att skicka den till handläggaren.

#### Klicka på knappen Spara till Ärende.

| Mitt skrivbord                                                                                                    | 🔍 Sök 🛛 🙀 Meddela       | nden 🛛 📈 Avvikelse ej per | rson 📓 Ug    | gian 🔞 i  | ljälp            | Dölj träd         | let Inställningar |  |  |  |
|----------------------------------------------------------------------------------------------------|-------------------------|---------------------------|--------------|-----------|------------------|-------------------|-------------------|--|--|--|
| 19 900101-T002 Testsson, Mirre<br>Planen gäller fr.o.m. – (t.o.m): 2023-10-26 - Planen är uppföljd: Delaktighet Spara till Ärende |                         |                           |              |           |                  |                   |                   |  |  |  |
|                                                                                                    |                         |                           |              |           |                  | Сомр              | ANY NAME          |  |  |  |
| CStandardvy                                                                                                    | Granskningsvy           | Skriv ut arbetskopia      | 🖍 Skriv ut b | lankettvy | Visa hjälptexter | Visa sidbrytninga | r                 |  |  |  |
| Genomför                                                                                                    | randeplan               |                           |              |           |                  |                   |                   |  |  |  |
| Personuppgif                                                                                                    | ter 🔸                   |                           |              |           |                  |                   | - 1               |  |  |  |
| Brukarens namn                                                                                                    |                         |                           | Per          | rsonnumm  | ier              |                   | ,                 |  |  |  |
| Mirre Testsson                                                                                                    |                         |                           | 90           | 0101-T002 | 2                |                   |                   |  |  |  |
| Hur har den ensk                                                                                                    | kilde utövat inflytande | ???                       |              |           |                  |                   |                   |  |  |  |

Du får då upp en ruta där du väljer ärendetyp. Klicka sedan på Spara till Ärende.

| Spara till ärende 🗙        |
|----------------------------|
|                            |
| Vill du spara till ärende? |
| Genomförandeplan           |
| Upprättad handling         |
|                            |
| Befattning                 |
| Omvårdnadspersonal 🗸       |
| Ärende                     |
| Boende 🗸                   |
|                            |
| Avbryt Spara till ärende   |

Nu får du upp en ruta som bekräftar att genomförandeplanen har sparats i ärendet.

Klicka på knappen Ok.

| Meddelande                          | ×  |
|-------------------------------------|----|
| Genomförandeplan sparad till ärende |    |
|                                     |    |
|                                     |    |
|                                     | Ok |

Nu får du upp en ruta om att skicka meddelande till berörda personer.

Klicka på knappen **Ja**.

| Dela dokument                                                               | × |
|-----------------------------------------------------------------------------|---|
| Dokumentet har delats. Vill du skicka ett meddelande till berörda personer? |   |
| Ja Nej                                                                      | ] |

Här väljer du handläggaren som mottagare, samt ett meddelande i rutan nedan. Klicka sedan på knappen *Skicka*.

| 🗐 Mitt skrivbord 🔍 Sök 🖾 Meddela                                | nden 🖉 Avvikelse ej person 🔯 Ugglan 🔞 Hjälp                    | Dölj trädet Inställningar |
|-----------------------------------------------------------------|----------------------------------------------------------------|---------------------------|
| 🗄 🔚 Skapa nytt                                                  | Meddelanden                                                    |                           |
| 🗄 🔚 Nya uppdrag (2)                                             |                                                                |                           |
| 🖹 🚞 Mina personer (1)                                           | Inkorgen  Max meddelanden att läsa upp 50 Uppdatera meddelande | delistan                  |
| □ 2 19 900101-T002<br>Testsson, Mirre<br>IFO / Familjerätt      | Visa antalet poster 10 V Sök:                                  |                           |
| - 2 Personuppgifter                                             | Datum 🗸 Från 💠                                                 | Ämne ≎                    |
| 🗄 🏖 Genomförande                                                | Inga poster hittades                                           |                           |
| IFO Götgatan, stödb.<br>(Stadsmissionen), IFO<br>Biståndsärende | Visar 0 till 0 av totalt 0 poster                              |                           |
| <sup></sup> ⊠ Nytt meddelande                                   |                                                                |                           |
|                                                                 | Mottagare:                                                     |                           |
| 🗃 Bedömningar(Ej behörig)                                       | Ämne: Ny delad bilaga för person :19 900101-T002 TestssonMirre |                           |
|                                                                 | Begär svar:                                                    |                           |
| Vårdplan                                                        |                                                                |                           |
|                                                                 |                                                                |                           |
|                                                                 |                                                                |                           |
|                                                                 |                                                                |                           |
|                                                                 |                                                                |                           |
| - 📇 Tillfälligt uppehåll(Ej behörig)                            |                                                                |                           |
|                                                                 |                                                                |                           |
| Ej genomförda insatser(Ej<br>behörig)                           |                                                                |                           |
| - 😸 Sekretess/samtycke(Ej behörig)                              |                                                                |                           |
| Ta bort 19 900101-T002<br>Testsson, Mirre från mina<br>personer | Länkinf Ny delad bilaga för person :1                          |                           |
| ⊞re≊ Mina enheter                                               | The survey of Hanite                                           |                           |

## Ta bort genomförandeplan eller skrivskydd av genomförandeplan

Det är verksamhetschefen eller av denne utsedd person som kan ta bort genomförandeplaner i sin helhet eller ta bort skrivskydd på genomförandeplaner. Innan en plan är skrivskyddad är den ett arbetsmaterial. Efter skrivskydd är den en upprättad handling.

### Uppföljning genomförandeplan

När en genomförandeplan följs upp (skrivs om/uppdateras) ska några uppgifter i den förra genomförandeplanen läggas till och bevakningen ska få en klarmarkering (se momenten nedan).

## Klarmarkering och datum i den tidigare genomförandeplanen

När du gör en uppföljning ska du lägga se till att följande tre uppgifter i den tidigare genomförandeplanen är ifyllda:

- 1. Slutdatum på genomförandeplanen stämmer överens med när planen slutade att gälla.
- 2. En bock i checkrutan för Uppföljning.
- 3. Datum för uppföljning är ifyllt.

Klicka på klientens/brukarens namn och personnummer under **Mina enheter** och på raden **Genomförandeplan**.

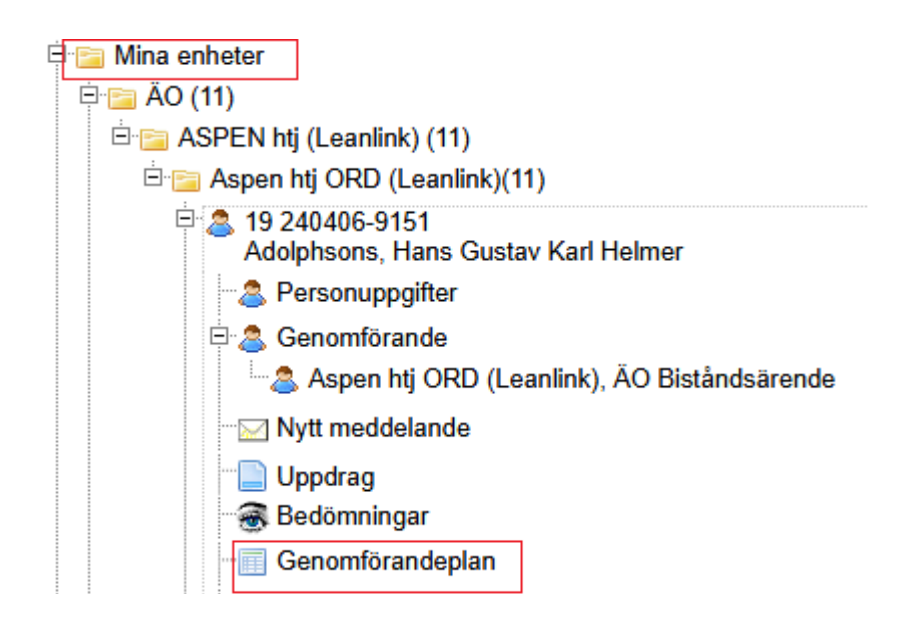

#### Klicka sedan på Öppna.

| Visa antalet poster   | Sök:                                 |                             |                        |      |   |            |   |        |       |
|-----------------------|--------------------------------------|-----------------------------|------------------------|------|---|------------|---|--------|-------|
| ≎<br>Genomförandeplan | Planen gäller 🗸<br>fr.o.m. – (t.o.m) | ¢<br>Genomförande           | ≎<br>Skapad/<br>ändrad | av ; | ¢ | Bevakning  | ¢ | ¢      | ¢     |
| GP                    | 2025-04-17 - tv                      | Aspen htj ORD<br>(Leanlink) | 2025-04-<br>17         |      |   | 2025-10-31 |   | Bevaka | Öppna |
| GP                    | 2025-04-17 -<br>2025-04-17           | Aspen htj ORD<br>(Leanlink) | 2025-04-<br>17         |      |   |            |   | Bevaka | Öppna |
|                       |                                      |                             |                        |      |   |            |   |        |       |

Visar 1 till 2 av totalt 2 poster

#### Lägg in slutdatum för genomförandeplanen.

| n): 2025-04-17 - | 2025-07-24 🛛 Planen är uppföljd: |    |    |    |    |    |    |  |
|------------------|----------------------------------|----|----|----|----|----|----|--|
|                  | 0 Juli 2025 0                    |    |    |    |    |    |    |  |
| οριά 🖋 Skriv ut  | Må                               | Ti | On | То | Fr | Lö | Sö |  |
|                  |                                  | 1  | 2  | 3  | 4  | 5  | 6  |  |
| Genomför         | 7                                | 8  | 9  | 10 | 11 | 12 | 13 |  |
|                  | 14                               | 15 | 16 | 17 | 18 | 19 | 20 |  |
| Personuppgi      | 21                               | 22 | 23 | 24 | 25 | 26 | 27 |  |
| Name             | 28                               | 29 | 30 | 31 |    |    |    |  |

Kryssa i rutan för planen är uppföljd.

|                                  |            | 2            |                     |             |
|----------------------------------|------------|--------------|---------------------|-------------|
| Planen gäller fr.o.m. – (t.o.m): | 2025-04-17 | - 2025-07-24 | Planen är uppföljd: | Delaktighet |
|                                  |            |              |                     |             |

Lägg in datum för då genomförandeplanen följdes upp.

| Planen gäller fr.o.m. – (t.o.m): 20 | 25-04-17 - 2025-07-24 | 🗹 Planen är uppföljd | : 2025-07-31 🛛 Delaktighet |
|-------------------------------------|-----------------------|----------------------|----------------------------|
|                                     |                       |                      |                            |

När du valt ett datum för uppföljning klickar du sedan på knappen Spara

Du får en bekräftelse på att dina ändringar är sparade. Klicka på OK.

|                   | 250918-9250 |   |
|-------------------|-------------|---|
| <br>Meddelande    | ×           | ] |
| Ändringar sparade |             |   |
|                   | Ok          | - |
|                   |             |   |

## Ta bort eller klarmarkera bevakning gällande tidigare genomförandeplan

När en genomförandeplan skrivs om/följs upp ska bevakningen få en klarmarkering. När en klient/brukare inte längre är aktuell vid enheten ska bevakningen på genomförandeplanen tas bort.

Klicka på klientens/brukarens namn och personnummer under *Mina enheter* och på raden *Genomförandeplan*.

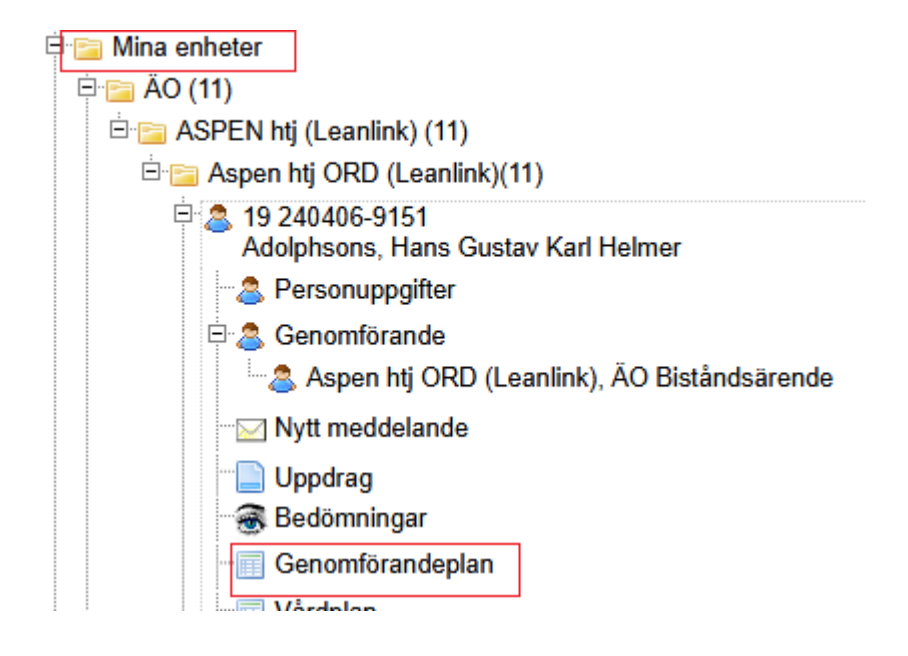

Klicka på bevaka på samma rad som genomförandeplanen.

19 420729-4796 Petterson, Nils - Genomförandeplaner

| Genomförande* 🛛                    | Aspen htj ORD (Leanlink), ÃO B              | Bistånds 🗸                  |                        |    |   |            |   |        |       |
|------------------------------------|---------------------------------------------|-----------------------------|------------------------|----|---|------------|---|--------|-------|
| Mall*                              | BIC ÄO Genomförandeplan utö                 | ökad 🗸                      |                        |    |   |            |   |        |       |
| BBIC-process                       |                                             | $\sim$                      |                        |    |   |            |   |        |       |
| Planens namn*                      |                                             |                             |                        |    |   |            |   |        |       |
| Planen gäller<br>fr.o.m. – (t.o.m) | 025-04-17                                   | Skaj                        | oa plan                |    |   |            |   |        |       |
| Visa antalet pos                   | Visa antalet poster 10 V                    |                             |                        |    |   |            |   |        |       |
| Genomförande                       | ≎<br>plan Planen gäller -<br>fr.o.m (t.o.m) | ≎<br>Genomförande           | ≎<br>Skapad/<br>ändrad | av | ¢ | Bevakning  | ٥ | ٥      | ¢     |
| GP                                 | 2025-04-17 - tv                             | Aspen htj ORD<br>(Leanlink) | 2025-04-<br>17         |    |   | 2025-10-31 |   | Bevaka | Öppna |
| GP                                 | 2025-04-17 -<br>2025-04-17                  | Aspen htj ORD<br>(Leanlink) | 2025-04-<br>17         |    |   |            |   | Bevaka | Öppna |
| Visar 1 till 2 av                  | totalt 2 poster                             |                             |                        |    |   |            |   |        |       |

Lägg in en markering för *Klar* om bevakningen är genomförd. Klicka sedan på *Spara*.

## 19 420729-4796 Petterson, Nils - Bevakning

| Bevakningstyp *                      | Datum *    |   |              |
|--------------------------------------|------------|---|--------------|
| Egen bevakning 🗸                     | 2025-10-31 | 0 | Ny bevakning |
| 🗹 Klar                               |            |   |              |
| Notering                             |            |   |              |
| Här kan du skriva om bevakninger     | ı          |   |              |
|                                      |            |   |              |
|                                      |            |   |              |
|                                      |            |   |              |
|                                      |            |   |              |
|                                      |            |   |              |
|                                      |            |   |              |
|                                      |            |   |              |
| Bevakas av Aspen htj ORD (Leanlink   | ()         |   |              |
|                                      |            |   |              |
| Skapad: 2025-04-17 / Carola Neira Lu | ıtz        |   |              |
|                                      |            |   |              |
| 📄 Spara 🗦 Stäng 🔀 Ta bort            |            |   |              |
|                                      |            |   |              |

# Vårdplaner/Vårdprocesser

Sjuksköterskor, arbetsterapeuter, fysioterapeuter, sjukgymnaster och logopeder fördelar insatser i vårdplaner till utförarenheten - exempelvis hemtjänsten eller gruppbostaden.

När insatser i vårdplaner fördelas blir informationen som finns i den fördelade åtgärden tillgänglig i genomförandewebben för aktuell enhet.

Du kan både läsa och dokumentera på åtgärden i vårdplanen.

Du hittar vårdplaner på knappen "Hälsoärende vårdplan" i brukaren träd.

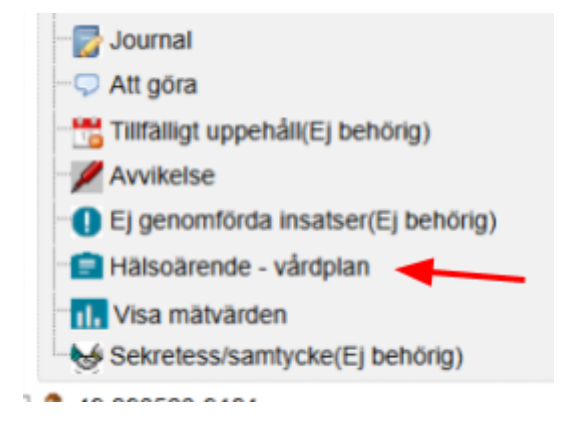

### Läsa vårdplan/process

Här ser du de fördelade åtgärderna och vårdprocesser som sjuksköterskor, arbetsterapeut, fysioterapeut/sjukgymnast eller logoped har fördelat till brukaren på enheten.

I hälsoärendet kallas vårdplaner också för vårdprocesser.

| Vårdprocess                                                            | ICF                                                               | Åtgärd - Fördelad till                                                                                                    | Fördelad   | inkludera<br>i utskrift |
|------------------------------------------------------------------------|-------------------------------------------------------------------|----------------------------------------------------------------------------------------------------|------------|-------------------------|
| Ssk Allmän observation -<br>Aspen HSV                                  | Att sköta sin egen hälsa                                          | <ul> <li>Patientrelaterad extern information och<br/>utbildning (behandlande) - Aspen htj ORD<br/>(Leanlink)</li> </ul>               | 2025-01-03 | 0                       |
| *Psykiska funktioner och<br>psykisk hälsa - Ssk Ångest/or<br>Aspen HSV | Emotionella funktioner                                            | <ul> <li>Läkemedelsbehandling, utdelning av dosett<br/>eller enstaka dos (behandlande) - Aspen htj<br/>ORD (Leanlink)</li> </ul>      | 2025-01-10 |                         |
|                                                                        |                                                                   | <ul> <li>Stöd vid oro (behandlande) - Aspen htj ORD<br/>(Leanlink)</li> </ul>                                                         | 2025-01-10 |                         |
| TES Arbetsterapeut - Aspen<br>HSV                                      | Att sköta sin egen hälsa                                          | <ul> <li>Uppföljning av vårdplan (behandlande) -<br/>Aspen htj ORD (Leanlink)</li> </ul>                                              | 2025-01-10 |                         |
| TES Sjuksköterska - Aspen<br>HSV                                       | Att sköta sin egen hälsa                                          | <ul> <li>Uppföljning av vårdplan (behandlande) -<br/>Aspen htj ORD (Leanlink)</li> </ul>                                              | 2025-01-10 |                         |
| Ssk Läkemedelshantering -<br>Aspen HSV                                 | Att sköta sin egen hälsa                                          | <ul> <li>Läkemedelsbehandling, utdelning av dosett<br/>eller enstaka dos (behandlande) - Aspen htj<br/>ORD (Leanlink)</li> </ul>      | 2025-01-10 | 0                       |
| *Hud - SSK Trycksår sacrum<br>Aspen HSV                                | Smärtförnimmelse                                                  | <ul> <li>Lakemedelsbehandling, utdelning av dosett<br/>eller enstaka dos (behandlande) - Aspen htj</li> <li>ORD (Leanlink)</li> </ul> | 2025-01-15 |                         |
|                                                                        | Hudens läkande funktioner                                         | Sárvárd (behandlande) - Aspen htj ORD<br>(Lpanlink)                                                                                   | 2025-03-05 | •                       |
| Rehab Hjälpmedelsförtecknin<br>- Aspen HSV                             | g Produkter och teknik för eget<br>bruk i det dagliga livet       | <ul> <li>Uppföljning av hjälpmedelsförskrivning<br/>(behandlande) - Aspen htj ORD (Leanlink)</li> </ul>                               | 2025-01-13 | 0                       |
| *Hud - AT- Tryckavlastning -<br>Aspen HVS                              | Att ändra grundläggande<br>kroppsställning                        | <ul> <li>Trycksårsprofylax (behandlande) - Aspen htj<br/>ORD (Leanlink)</li> </ul>                                                    | 2025-01-14 |                         |
| *Forflyttning och fallprevention<br>- FT Gång - Aspen HSV              | <ul> <li>Att förflytta sig med hjälp av<br/>utrustning</li> </ul> | <ul> <li>Gångträning (behandlande) - Aspen htj<br/>ORD (Leanlink)</li> </ul>                                                          | 2025-01-15 |                         |

För att gå in och läsa eller dokumentera i process, markera i ringen under åtgärd **fördelad till**. Titta noga att du går in på rätt åtgärd och process. Läs vad processen heter i den vänstra kolumnen och läs vad åtgärden heter.

När du har markerat en åtgärd så dyker den upp längst ned.

| Hudens lakande funktioner <ul> <li>Sårvård (behandlande) - Aspen htj ORD</li> <li>2025-03-05</li> <li>Cannink)</li> </ul> <ul> <li>Rehab Hjälpmedelsförteckning</li> <li>- Aspen HSV</li> <li>Produkter och teknik för eget<br/>bruk i det dagliga livet</li> <li>Uppföljning av hjälpmedelsförskrivning<br/>(behandlande) - Aspen htj ORD (Leanlink)</li> </ul> 2025-01-13           "Hud - AT- Tryckavlastning -<br>Aspen HVS         Att ändra grundläggande<br>kroppsstallning          Ortrycksårsprofylax (behandlande) - Aspen htj         2025-01-14 <ul> <li>ORD (Leanlink)</li> <li>ORD (Leanlink)</li> <li>2025-01-15</li> <li>Canning</li> <li>Gångträning (behandlande) - Aspen htj</li> <li>2025-01-15</li> <li>Cannink)</li> <li>Cannink)</li></ul>                                                                                                    |                                                                                                    |                                                                                   | _             | KD (Leanink)                                                                                    |                             |        |  |  |  |  |  |  |
|----------------------------------------------------------------------------------------------------|----------------------------------------------------------------------------------------------------|-----------------------------------------------------------------------------------|---------------|-------------------------------------------------------------------------------------------------|-----------------------------|--------|--|--|--|--|--|--|
| Rehab Hjälpmedelsförteckning<br>- Aspen HSV       Produkter och teknik för eget<br>bruk i det dagliga livet       Uppföljning av hjälpmedelsförskrivning<br>(behandlande) - Aspen htj ORD (Leanlink)       2025-01-13       I         "Hud - AT- Tryckavlastning -<br>Aspen HVS       Att ändra grundläggande<br>kroppsställning       Trycksärsprofylax (behandlande) - Aspen htj<br>ORD (Leanlink)       2025-01-14       I         "Förflyttning och fallprevention<br>- FT Gång - Aspen HSV       Att förflytta sig med hjälp av<br>utrustning       Gångträning (behandlande) - Aspen htj<br>ORD (Leanlink)       2025-01-15       I         "Koppsställening       ORD (Leanlink)       III       2025-01-15       I         "Förflyttning och fallprevention<br>- FT Gång - Aspen HSV       Att förflytta sig med hjälp av<br>utrustning       Gångträning (behandlande) - Aspen htj<br>ORD (Leanlink)       2025-01-15       I         "Stard (behandlande)- Vårdprocess: "Hud - Åtgärdsbeskrivning: ANLEDNING TILL ÅTGÅRD: Trycksår i ryggslut       S       S         "Stard 3 ryggslut!       Såromläggning 1ggr/v, måndag       Saromläggning 1ggr/v, måndag       Avlagsna förband. Tvätta rent sårhålan med Granudacyn. Applicera Intrasitegel i sårhålan. Klipp till Sorbact gel kompress och applicera över sårh<br>tpå Mepilex sacrumförband.       Verksåret måndagar                                                                                                    |                                                                                                    | Hudens lakande funktioner                                                         | ۲             | Sårvård (behandlande) - Aspen htj ORD<br>(Leanlink)                                             | 2025-03-05                  |        |  |  |  |  |  |  |
| "Hud - AT- Tryckavlastning -<br>Aspen HVS       Att ändra grundläggande<br>kroppsstallning       Trycksårsprofylax (behandlande) - Aspen htj       2025-01-14       Image: Comparison of the properties of the properties of | Rehab Hjälpmedelsförtecknin<br>Aspen HSV                                                                                                    | g Produkter och teknik för eget<br>bruk i det dagliga livet                       | P             | Uppföljning av hjälpmedelsförskrivning<br>(behandlande) - Aspen htj ORD (Leanlink)              | 2025-01-13                  |        |  |  |  |  |  |  |
| **Förflyttning och fallprevention<br>- FT Gång - Aspen HSV       Att förflytta sig med hjälp sv<br>utrustning       Gångträning (behandlande) - Aspen htj<br>ORD (Leanlink)       2025-01-15       S         vård (behandlande) - Vårdprocess: "Hud - Åtgärdsbeskrivning: ANLEDNING TILL ÅTGÅRD: Trycksår i ryggslut       S       S         vård (behandlande) - Vårdprocess: "Hud - Åtgärdsbeskrivning: ANLEDNING TILL ÅTGÅRD: Trycksår i ryggslut       S       S         2025-01-15       S       S       S         vård (behandlande) - Vårdprocess: "Hud - Åtgärdsbeskrivning: ANLEDNING TILL ÅTGÅRD: Trycksår i ryggslut       S         2025-01-15       S       S         2025-01-15       S       S         vård (behandlande) - Vårdprocess: "Hud - Åtgärdsbeskrivning: ANLEDNING TILL ÅTGÅRD: Trycksår i ryggslut       S         2025-01-15       S       S         2025-01-15       S       S         2025-01-15       S       S         2025-01-15       S       S         2025-01-15       S       S         2025-01-15       S       S         2025-01-15       S       S         2025-01-15       S       S         2025-01-15       S       S         2025-01-15       S       S         2025-01-15       S       S                                                                                                    | "Hud - AT- Tryckavlastning -<br>Aspen HVS         Att ändra grundläggande<br>kroppsstallning         O Trycksårsprofylax (behandlande) - Aspen htj 2025-01-14           Stadiatteine och fallessuperion         Att ändra grundläggande<br>kroppsstallning         O Ro (Leanlink) |                                                                                   |               |                                                                                                 |                             |        |  |  |  |  |  |  |
| vård (behandlande)– Vårdprocess: "Hud - Åtgärdsbeskrivning: ANLEDNING TILL ÅTGÅRD: Trycksår i ryggslut<br>): Trycksår grad 3 ryggslut<br>3: Såromläggning 1 ggriv, måndag<br>3: Avlägsna förband. Tvätta rent sårhålan med Granudacyn. Applicera Intrasitegel i sårhålan. Klipp till Sorbact gel kompress och applicera över sårh<br>1 på Mepilex sacrumförband.<br>4: Omsorgspersonal lägger om trycksåret måndagar                                                                                                    | *Förflyttning och fallprevention<br>- FT Gång - Aspen HSV utrustning OC Gångträning (behandlande) - Aspen htj 2025-01-15<br>ORD (Leanlink)                                                                                                    |                                                                                   |               |                                                                                                 |                             |        |  |  |  |  |  |  |
| <ol> <li>Trycksår grad 3 ryggslut</li> <li>R: Såromläggning 1ggr/v, måndag</li> <li>R: Avlägsna förband. Tvätta rent sårhålan med Granudacyn. Applicera Intrasitegel i sårhålan. Klipp till Sorbact gel kompress och applicera över sårh<br/>t på Mepilex sacrumförband.</li> <li>M: Omsorgspersonal lägger om trycksåret måndagar</li> </ol>                                                                                                    | skriv ut                                                                                                    |                                                                                   |               |                                                                                                 |                             |        |  |  |  |  |  |  |
| R: Avlagsna förband. Tvätta rent särhålan med Granudacyn. Applicera Intrasitegel i särhålan. Klipp till Sorbact gel kompress och applicera över särh<br>t på Mepilex sacrumförband.<br>#: Omsorgspersonal lägger om trycksåret måndagar                                                                                                    | ard (behandlande)- Vårdor                                                                                                    | ocess: "Hud - Atgärdsbeskrivnin                                                   |               | ILEDNING TILL ATGARD: Trycksår i ryggslut                                                       |                             |        |  |  |  |  |  |  |
| 4: Omsorgspersonal lägger om trycksåret måndagar                                                                                                    | ård (behandlande)– Vårdpr<br>: Trycksår grad 3 ryggslut<br>: Såromläggning 1ggr/v, mån                                                                                                    | ocess: "Hud - Atgärdsbeskrivnin                                                   | <b>y</b> . An | ILEDNING TILL ATGARD: Trycksår i ryggslut                                                       |                             |        |  |  |  |  |  |  |
|                                                                                                    | árd (behandlande)– Várdpr.<br>Trycksár grad 3 ryggslut<br>Sáromlaggning 1ggr/v, mán<br>Avlagsna förband. Tvätta re<br>på Mepilex sacrumförband.                                                                                                    | ocess: "Hud - <b>Atgärdsbeskrivnin</b><br>dag<br>nt sårhålan med Granudacyn. Appl | licera        | ILEDNING TILL ATGARD: Trycksår i ryggslut<br>Intrasitegel i sårhålan. Klipp till Sorbact gel ko | mpress och applicera över t | iárhái |  |  |  |  |  |  |

Överst står det vilken process det är och så ser du åtgärdsbeskrivningen - vad är det som ska göras. Den formuleras av sjuksköterska eller rehabpersonal form av en fras med olika rubriker och kommer även att innehålla bakgrund och information kopplat till åtgärden som ska utföras.

#### Dokumentera anteckningar i vårdplan/process

Klicka på fliken ny anteckning för att dokumentera. Skriv din anteckning och spara. Anteckningen kommer att sparas och kan läsas på fliken "tidigare anteckningar". Anteckningen hamnar också i brukarens Hälso- och sjukvårds-journal som en signerad journalanteckning. Där är anteckningen synlig för behöriga sjuksköterskor och rehabpersonal och blir en del av uppföljningen av de insatta åtgärderna. På fliken "mål" kan du läsa målet för vald process.

| Stöd vid oro (behandla    | ande)– Vårdproc    | cess | : *Psykiska funktione | r och psykisk hä | lsa - <b>Atgärdsb</b> | eskrivning: |
|---------------------------|--------------------|------|-----------------------|------------------|-----------------------|-------------|
| VAD: Personalnärvaro      |                    |      |                       |                  |                       |             |
| NÄR: Vid tecken till oro/ | /ångest            |      |                       |                  |                       |             |
| HUR: Stöd i hemmet        |                    |      |                       |                  |                       |             |
| VEM:Hemtjänstpersona      | d                  |      |                       |                  |                       |             |
| JPPFÖLJNING: SSK fö       | öljer upp psykiskt | må   | ende 1 gång/månad     |                  |                       |             |
| Tidigare anteckningar     | Ny anteckning      | Mål  |                       |                  |                       |             |
| naigure antookinigur      | ity uncoking       | mar  |                       |                  |                       |             |
|                           |                    |      | Händelsedatum*        | 2025 02 21       |                       | Händelse    |
| Antookning                |                    |      | Hanuelseuatum         | 2023-03-21       |                       | l'ianueise  |
| Anteckning                |                    |      |                       |                  |                       |             |
|                           |                    |      |                       |                  |                       |             |
|                           |                    |      |                       |                  |                       |             |
|                           |                    |      |                       |                  |                       |             |
|                           |                    |      |                       |                  |                       |             |
|                           |                    |      |                       |                  |                       |             |
|                           |                    |      |                       |                  |                       |             |
|                           |                    |      |                       |                  |                       |             |
|                           |                    |      |                       |                  |                       |             |
|                           |                    |      |                       |                  |                       |             |
|                           |                    |      |                       |                  |                       |             |
|                           |                    |      |                       |                  |                       |             |
|                           |                    |      |                       |                  |                       |             |
|                           |                    |      |                       |                  |                       |             |
|                           |                    |      |                       |                  |                       |             |
|                           |                    |      |                       |                  |                       |             |
|                           |                    |      |                       |                  |                       |             |
|                           |                    |      |                       |                  |                       |             |
|                           |                    |      |                       |                  |                       |             |
|                           |                    |      |                       |                  |                       |             |
|                           |                    |      |                       |                  |                       |             |
|                           |                    |      |                       |                  |                       |             |
|                           |                    |      |                       |                  |                       |             |
|                           |                    |      |                       |                  |                       |             |
|                           |                    |      |                       |                  |                       |             |
| 🗎 Spara                   | Avbryt             |      |                       |                  |                       |             |

#### Dokumentera och läsa mätvärden

I vissa fördelade åtgärder finns mätvärde kopplat till åtgärden. Det syns genom att det bredvid åtgärden finns en symbol för mätvärde. Exempel på mätvärden som kan fördelas är smärta, gångsträcka och vikt. I bilden nedan så har en fysioterapeut fördelat gångträning och även fördelat ett mätvärde till gångträningen.

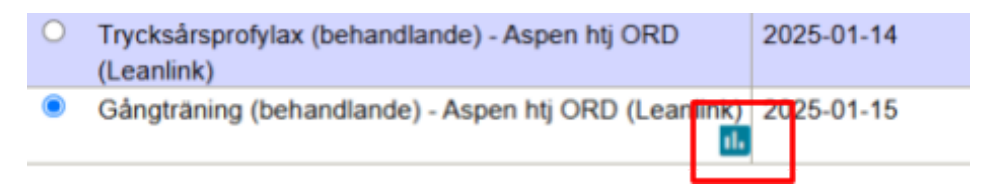

Dokumentera mätvärde genom att klicka på fliken mätvärde. Klicka på fliken mätvärde för att dokumentera, Klicka på mätvärdet du ska dokumentera - det kan finnas flera olika. Det är möjligt att ändra datum och tid. Dokumentera värdet på provtagningen, vid behov kan en kommentar skrivas. Klicka på spara. På fliken "tidigare anteckningar" syns nu det dokumenterade mätvärdet.

| traning (behandlande)- Vårdprocess: "Förfly                                                                                                    | ttning och fallprevention - Atgärdsbeskrivning: ANLEDNING TILL ATGARD: Nedsatt gångförmåga efter stroke. |
|----------------------------------------------------------------------------------------------------|----------------------------------------------------------------------------------------------------|
| Gangtraning med rollator med stod av tva perso<br>KL 10:00 varia dag                                                                                                    | iner.                                                                                                    |
| Al. 10.00 valje dag. Cânstrăning med rollator i hemmet med en ner                                                                                                    | roon nära brodukt. En nerson när bakom med nillstvi                                                      |
| Två hemtiänstoersonal.                                                                                                    | auf hala breuwe. En person gar vakon mes ruiste.                                                         |
| ÖLJNING: Uppföljning sker regelbundet av fysi                                                                                                    | ioterapeut.                                                                                              |
|                                                                                                    |                                                                                                    |
| gare anteckningar Ny anteckning Nytt matvarde                                                                                                    | Anal                                                                                                    |
|                                                                                                    | -                                                                                                    |
|                                                                                                    |                                                                                                    |
|                                                                                                    |                                                                                                    |
| Gångsträckor                                                                                                    |                                                                                                    |
|                                                                                                    |                                                                                                    |
| Datum XId                                                                                                    | Deficiency min may 101 102                                                                               |
| 2025-03-25 10:33                                                                                                    | Nétienat minimumax (u) - (u)                                                                             |
| 2025-03-25                                                                                                    | Mademet. m Poinat. NNN                                                                                   |
| Värde Kommentar                                                                                                    |                                                                                                    |
|                                                                                                    |                                                                                                    |
|                                                                                                    |                                                                                                    |
| i                                                                                                    |                                                                                                    |
| Genentforande<br>Aspen htj ORD (Leanlink), ÅO Biståndsärende<br>Nytt meddelande<br>Uppdrag<br>Bedforningar<br>DelaktighestMedvenkande<br>Genomforandeplan                                                                                                    |                                                                                                    |
| Senomforandeplan - Insatser                                                                                                    |                                                                                                    |
| Jaganteckningar<br>Debensetefen                                                                                                    |                                                                                                    |
| Dokumentation                                                                                                    |                                                                                                    |
| Addition and a second second sec |                                                                                                    |
| Ad gora                                                                                                    |                                                                                                    |
| himanigi uppetiali<br>Avadisha                                                                                                    | Registrerade mätvärden                                                                                   |
| rwww.ese                                                                                                    |                                                                                                    |
| Li genomora mater                                                                                                    | Visa antalet poster 10 V                                                                                 |
| Man - There - Verlagen                                                                                                    | Datum 🗸 Prov 💠 Värde 💸 Måttenhet 🛇 Kommentar                                                             |
| Visa marvarotin<br>Solizatass is anti-rica                                                                                                    | 2025-03-25 10:40 Gångsträckor 20 m Inomhus                                                               |
|                                                                                                    |                                                                                                    |

Under personen i trädet har du "**Visa mätvärden**" Om du klickar där ser du de mätvärden som dokumenterats i genomförandewebben

### Allmän observation

Många brukare har en så kallad "allmän observation-plan".

Där kan du dokumentera om det inte finns någon annan passande process för aktuellt hälsoproblem.

| Ssk Allmän observation - | Att sköta sin egen hälsa | <ul> <li>Patientrelaterad extern information och</li> </ul> | 2025-01-03 |  |
|--------------------------|--------------------------|-------------------------------------------------------------|------------|--|
| Aspen HSV                |                          | utbildning (behandlande) - Aspen htj ORD                    |            |  |
|                          |                          | (Leanlink)                                                  |            |  |

### Observera administrativa TES-processer

I hemtjänsen kan du också se processer som heter TES Arbetsterapeut, TES Sjuksköterska och TES Fysioterapeut/sjukgymnast. Dessa processer är administrativa och möjliggör att brukaren läser över till TES. Du ska alltså **inte** läsa eller skriva i dessa. Registrering i TES-app sker som vanligt.

|                                  |                          |   | (-second second se |            |
|----------------------------------|--------------------------|---|----------------------------------------------------------------------------------------------------|------------|
| TES Arbetsterapeut - Aspen       | Att sköta sin egen hälsa | 0 | Uppföljning av vårdplan (behandlande) -                                                                                                    | 2025-01-10 |
| HSV                              |                          |   | Aspen htj ORD (Leanlink)                                                                                                    |            |
| TES Sjuksköterska - Aspen<br>HSV | Att sköta sin egen hälsa | 0 | Uppföljning av vårdplan (behandlande) -<br>Aspen htj ORD (Leanlink)                                                                                                    | 2025-01-10 |

# Skriva och läsa daganteckningar

Daganteckningar är arbetsanteckningar som försvinner efter 28 dagar, funktionen används inte av alla verksamheter.

Klicka på klientens/brukarens namn och personnummer under Mina enheter och på raden **Daganteckningar**.

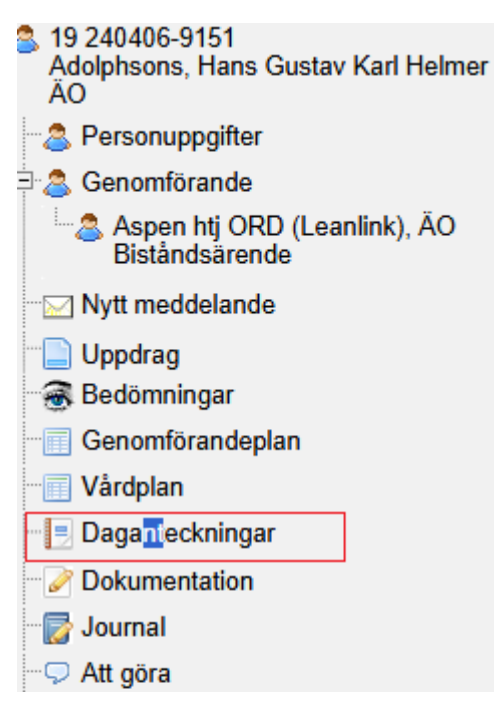

Automatiskt kommer daganteckningar upp för dagens datum och tre dagar bakåt.

| Visa daganteck | ningar skrivna | under perioden * |
|----------------|----------------|------------------|
| 2025-04-14     | 2025-04-17     |                  |
| [Alla sökord]  | ~              |                  |
| [Alla enhet]   | ~              |                  |

🔍 Sök

Klicka på den daganteckning du vill läsa. Texten presenteras till höger:

19 240406-9151 Adolphsons, Hans Gustav Karl Helmer - Daganteckningar

| Visa dagantecknir<br>2025-04-14 20<br>[Alla sökord]<br>[Alla enhet]<br>Q sök | ngar skrivna und<br>125-04-17<br>V | der perioden *           | 🔁 Skriv ut daganteckning                           |
|------------------------------------------------------------------------------|------------------------------------|--------------------------|----------------------------------------------------|
| Visa antalet post                                                            | ter 10 👻                           | Sök:                     | Dag                                                |
| Datum                                                                        | <b>▲</b> Тур ≎                     | Enhet                    | \$<br>2025-04-17                                   |
| 2025-04-17                                                                   | Dag                                | Aspen htj ORD (Leanlink) | Enhet                                              |
| 2025-04-17                                                                   | Dag                                | Aspen htj ORD (Leanlink) | Aspen htj ORD (Leanlink)                           |
|                                                                              |                                    |                          | <br>Text                                           |
| Visar 1 till 2 av te                                                         | otait 2 poster                     |                          | Hans önskar att vi köper nya strumpor på apoteket. |
|                                                                              |                                    |                          | Skapad: 2025-04-17 11:23 / Carola /                |
|                                                                              |                                    |                          | Redigera O Skapa ny                                |
|                                                                              |                                    |                          | Eörsta Eöregående                                  |

Du kan göra en sökning på en specifik tidsperiod genom att skriva in datumen inom intervallet. Du kan söka på något utvalt sökord. Om du har en högre behörighet kan du också välja enhet. Klicka sedan på *Sök*:

Visa daganteckningar skrivna under perioden \*

| 2025-04-14   | 2025-04-17 |
|--------------|------------|
| [Alla sökord | ] •        |
| [Alla enhet] | ~          |
| 🔾 Sök        |            |

Klicka på den daganteckning som du önskar att läsa:

| Datum                        |        | Tim |   | Enhat                            |   | Datum                               |
|------------------------------|--------|-----|---|----------------------------------|---|-------------------------------------|
| Datum                        | •      | iyp | ç | Enner                            | ¢ | 2025-04-17                          |
| 2025-04-17                   | D      | ag  |   | Aspen htj ORD (Leanlink)         |   | Enhet                               |
| 2025-04-17                   | D      | ag  |   | Aspen htj ORD (Leanlink)         |   | Aspen htj ORD (Leanlink)            |
| 2025-04-17                   | N      | att |   | Aspen htj ORD (Leanlink)         |   | Text                                |
| 2025-04-17                   | D      | ag  |   | Aspen htj ORD (Leanlink)         |   | Larmen gick utan anledningen.       |
| 2025-04-17                   | D      | ag  |   | Aspen htj ORD (Leanlink)         |   | Skapad: 2025-04-17 11:36 / Carola 1 |
| 2025-04-17                   | N      | att |   | Aspen htj ORD (Leanlink)         |   | Redinera O Skapa ny                 |
| 2025-04-17                   | D      | ag  |   | Aspen htj ORD (Leanlink)         |   | Consideration of Streetworks        |
| 2025-04-17                   | N      | att |   | Aspen htj ORD (Leanlink)         |   | Första Föregående Nästa Sista       |
| 2025-04-17                   | N      | att |   | Aspen htj ORD (Leanlink)         |   |                                     |
| 2025-04-17                   | D      | ag  |   | Aspen htj ORD (Leanlink)         |   |                                     |
| Visar 1 till 10 av totalt 11 | poster |     |   | Första Förensende 1 2 Nästa Sist |   |                                     |

## Längst ned står det antal poster. Du kan välja att presentera fler poster:

| Visa antalet poster                                                   | 10 🗸 |   |      |    | Sök:                     |       |
|-----------------------------------------------------------------------|------|---|------|----|--------------------------|-------|
| Datum                                                                 | 10   | • | Тур  | \$ | Enhet                    | \$    |
| 2025-04-17                                                            | 25   |   | Dag  |    | Aspen htj ORD (Leanlink) |       |
| 2025-04-17                                                            | 50   |   | Dag  |    | Aspen htj ORD (Leanlink) |       |
| 2025-04-17                                                            | 100  |   | Natt |    | Aspen htj ORD (Leanlink) |       |
| 2025-04-17                                                            |      | - | Dag  |    | Aspen htj ORD (Leanlink) |       |
| 2025-04-17                                                            |      |   | Dag  |    | Aspen htj ORD (Leanlink) |       |
| 2025-04-17                                                            |      |   | Natt |    | Aspen htj ORD (Leanlink) |       |
| 2025-04-17                                                            |      |   | Dag  |    | Aspen htj ORD (Leanlink) |       |
| 2025-04-17                                                            |      |   | Natt |    | Aspen htj ORD (Leanlink) |       |
| 2025-04-17                                                            |      |   | Natt |    | Aspen htj ORD (Leanlink) |       |
| 2025-04-17                                                            |      |   | Dag  |    | Aspen htj ORD (Leanlink) |       |
|                                                                       |      |   |      |    |                          |       |
| Visar 1 till 10 av totalt 11 poster Första Föregående 1 2 Nästa Sista |      |   |      |    |                          | Sista |

## Skriv ut daganteckningar

Sök fram daganteckningarna. Klicka till höger på raden för Skriv ut daganteckningar:

19 240406-9151 Adolphsons, Hans Gustav Karl Helmer - Daganteckningar

| Visa daganteckningar skrivna under pe<br>2025-04-14 2025-04-17<br>[Alla sökord] ~<br>[Alla enhet] ~<br>Q sok | rioden * |   |                                  |    |                          |
|----------------------------------------------------------------------------------------------------|----------|---|----------------------------------|----|--------------------------|
| Visa antalet poster 10 🗸                                                                                     |          |   | Sök:                             |    | Ingen daganteckning vald |
| Datum                                                                                                    | Тур      | ٥ | Enhet                            | \$ | о <u>экара пу</u>        |
| 2025-04-17 11:22                                                                                             | Dag      |   | Aspen htj ORD (Leanlink)         | _  |                          |
| 2025-04-17 11:23                                                                                             | Dag      |   | Aspen htj ORD (Leanlink)         |    |                          |
| 2025-04-17 11:36                                                                                             | Natt     |   | Aspen htj ORD (Leanlink)         |    |                          |
| 2025-04-17 11:37                                                                                             | Natt     |   | Aspen htj ORD (Leanlink)         |    |                          |
| 2025-04-17 11:37                                                                                             | Dag      |   | Aspen htj ORD (Leanlink)         |    |                          |
| 2025-04-17 11:37                                                                                             | Natt     |   | Aspen htj ORD (Leanlink)         |    |                          |
| 2025-04-17 11:37                                                                                             | Dag      |   | Aspen htj ORD (Leanlink)         |    |                          |
| 2025-04-17 11:37                                                                                             | Dag      |   | Aspen htj ORD (Leanlink)         |    |                          |
| 2025-04-17 11:38                                                                                             | Dag      |   | Aspen htj ORD (Leanlink)         |    |                          |
| 2025-04-17 11:38                                                                                             | Dag      |   | Aspen htj ORD (Leanlink)         |    |                          |
| Visar 1 till 10 av totalt 12 poster                                                                          |          |   | Första Föregående 1 2 Nästa Sist | a) |                          |

# Dokumentation

Under rubriken Dokumentation kan du skapa och läsa dokument för rapporter till beställare. Du kan även läsa upprättade dokument för genomförandeplaner. Klicka på klientens/brukarens namn och personnummer under **Mina enheter** och på raden **Dokumentation**.

Funktionen används inte av alla verksamheter.

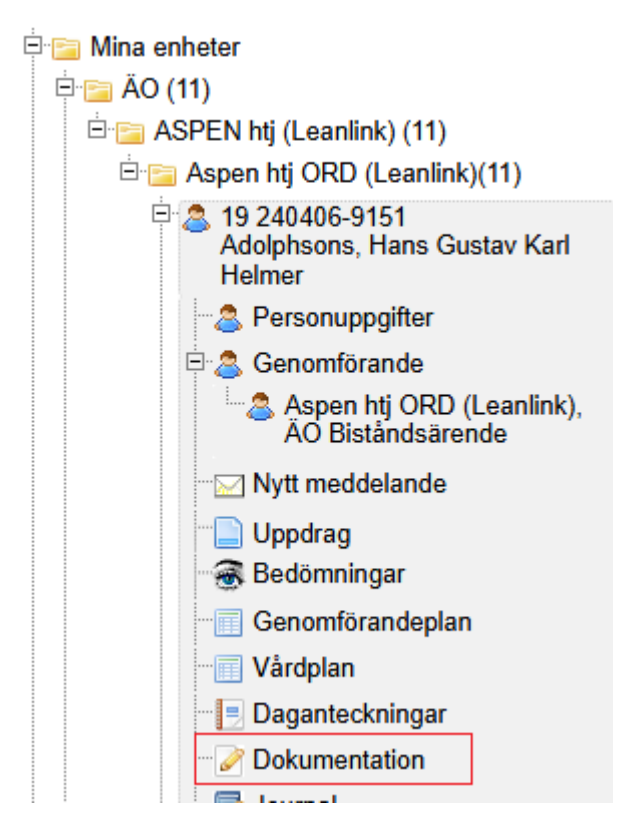

🔁 Skriv ut daganteckningar

Till höger presenteras symboler för eventuella dokument. Klicka på **Skriva ut** för att läsa eller för att skriva ut dokumentet.

| Dokumentsammanstallning                                         |            |  |  |  |  |  |  |                             |  |            |  |
|-----------------------------------------------------------------|------------|--|--|--|--|--|--|-----------------------------|--|------------|--|
| Visa antalet poster 10 🗸 Sök:                                   |            |  |  |  |  |  |  |                             |  |            |  |
| Dokumentnamn 🕁 Skapat 🗸 Skapad av 🕹 Ändrat 👌 Ändrat 👌 Enhet 🕹 🗘 |            |  |  |  |  |  |  |                             |  |            |  |
| GP_1.0_2025-04-<br>17.pdf                                       | 2025-04-17 |  |  |  |  |  |  | Aspen htj ORD<br>(Leanlink) |  | 🔁 Skriv ut |  |
| Visar 1 till 1 av totalt 1                                      | poster     |  |  |  |  |  |  |                             |  | • •        |  |

### Skriva en rapport

Klicka på namn och personnummer för aktuell klient/brukare under **Mina enheter**. Klicka sedan på **Dokumentation**.

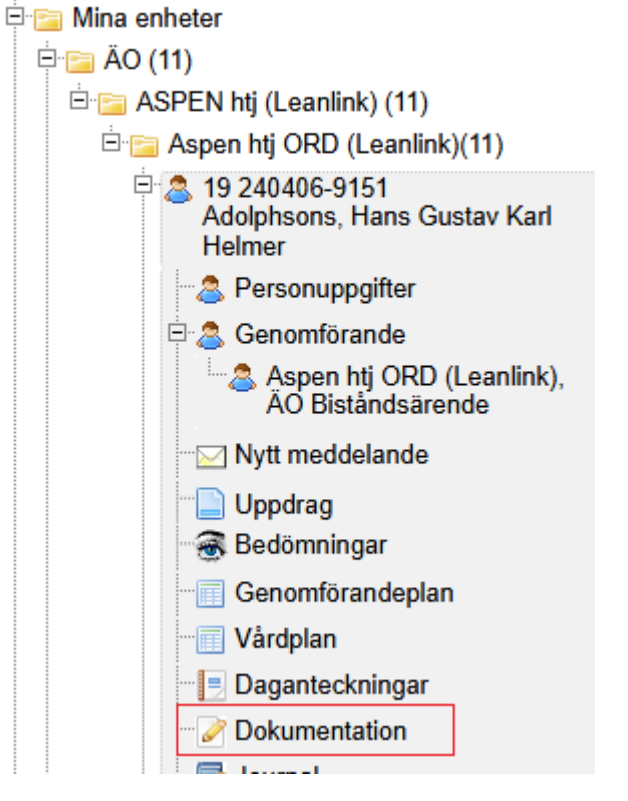

Välj Enhet och mall för den rapport du ska skriva.

19 250918-9250 Tallroth, Sune Sven - Dokumentation

| Enhet*                      | Välj mall *                            | Ange dokumentnamn * |                     |
|-----------------------------|----------------------------------------|---------------------|---------------------|
| Aspen htj TB (Utbildning) 🗸 | IFO Rapport uppföljning öppenv Berga 🗸 |                     | Skapa nytt dokument |

Skriv in ett dokumentnamn. Observera att det kan finnas en lokal rutin för namn på rapporter.

19 250918-9250 Tallroth, Sune Sven - Dokumentation

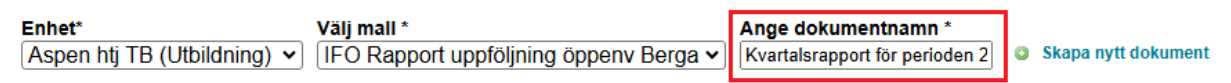

#### Klicka på Skapa nytt dokument.

19 250918-9250 Tallroth, Sune Sven - Dokumentation

| Enhet*                      | Välj mall *                            | Ange dokumentnamn *            |                     |
|-----------------------------|----------------------------------------|--------------------------------|---------------------|
| Aspen htj TB (Utbildning) 🗸 | IFO Rapport uppföljning öppenv Berga 🗸 | Kvartalsrapport för perioden 2 | Skapa nytt dokument |

Nu öppnar sig mallen för rapporten. Det ska vara tomt under den översta panelen. Det blir endast en överrubrik på utskriften. Du måste skriva in personuppgifter under den andra panelen. Du öppnar och stänger panelen genom att klicka på den, eller på pilarna längst till höger. I övrigt fyller du i uppgifter i de övriga panelerna utifrån verksamhetens rutiner för att skriva en rapport.

| 19 250918-9250 Tallroth, Sune Sven - Dokumentation |                                         |
|----------------------------------------------------|-----------------------------------------|
| Dokumentnamn: Kvartalsrapport för perioden 2025    | Öppna alla rubriker Stäng alla rubriker |
| Berga: Rapport vid uppföljning/avslut av insats    | ٨                                       |
|                                                    |                                         |
|                                                    |                                         |
|                                                    |                                         |
|                                                    |                                         |
| Namn och personnummer                              | 8                                       |
| Ansvarig behandlare                                | ×.                                      |
| Period som rapporten avser                         | ×                                       |
| Möten och besök under uppdragsperioden             | (k)<br>(k)                              |
| Insatsens mål enligt uppdrag/beställning           | 8                                       |
| Uppföljning av mål per behovsområde                | ×.                                      |
| Föräldrar/vårdnadshavare                           | 8                                       |
| Datum och underskrifter                            | 8                                       |
| 🗎 Spara ⊃ Stäng 👘 Skriv ut 🛛 🕞 Skrivskydda         |                                         |

Du kan också välja att öppna alla rubriker på samma gång och likaså stänga alla rubriker på samma gång, detta genom att klicka på knapparna Öppna alla rubriker och Stäng alla rubriker.

| 19 250918-9250 Tallroth, Sune Sven - Dokumentation |                                         |
|----------------------------------------------------|-----------------------------------------|
| Dokumentnamn: Kvartalsrapport för perioden 2025    | Öppna alla rubriker Stäng alla rubriker |
| Berga: Rapport vid uppföljning/avslut av insats    | <u>(</u>                                |
| Namn och personnummer                              | (¥)                                     |
| Ansvarig behandlare                                | 3                                       |
| Period som rapporten avser                         | 3                                       |
| Möten och besök under uppdragsperioden             | ٢                                       |
| Insatsens mål enligt uppdrag/beställning           | ٢                                       |
| Uppföljning av mål per behovsområde                | 3                                       |
| Föräldrar/vårdnadshavare                           | S.                                      |
| Datum och underskrifter                            | 3                                       |
| 🗎 Spara 🗦 Stäng  Skriv ut 🍃 Skrivskydda            |                                         |

Klicka på Spara när du vill spara det du skrivit.

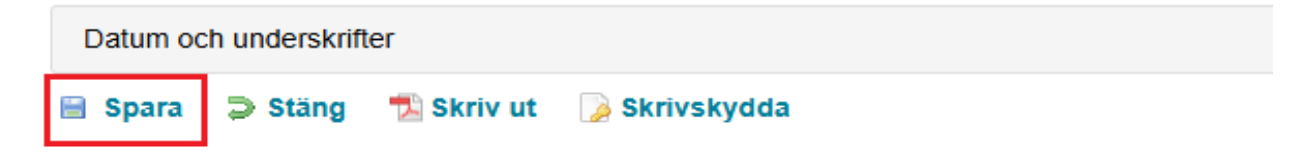

Klicka på Ängra om du vill lämna dokumentet.

| Datum och underskrifter |         |            |               |  |  |  |
|-------------------------|---------|------------|---------------|--|--|--|
| 🗎 Spara                 | ⊃ Ângra | 🔁 Skriv ut | 🍃 Skrivskydda |  |  |  |

Du får sedan fram en fråga om du vill spara dina ändringar. Klicka på JA eller Nej eller Avbryt beroende på hur du vill hantera frågan.

| louen                         |                                             |                                               |
|-------------------------------|---------------------------------------------|-----------------------------------------------|
| Meddelande                    | ×                                           |                                               |
| Vill du spara dina ändringar? |                                             |                                               |
|                               |                                             |                                               |
|                               |                                             |                                               |
|                               | Ja Nej Avbryt                               |                                               |
|                               |                                             |                                               |
|                               | Meddelande<br>Vill du spara dina ändringar? | Meddelande X<br>Vill du spara dina ändringar? |

Om du redan klickat på *Spara* efter att du skrivit en ny text kommer du istället ha möjligheten att välja *Stäng*. Klicka på knappen om du vill lämna dokumentet.

| Datum och underskrifter |       |            |               |  |  |  |  |
|-------------------------|-------|------------|---------------|--|--|--|--|
| 🗎 Spara                 | Stäng | 🔁 Skriv ut | 🍃 Skrivskydda |  |  |  |  |

## Skriva ut en rapport

Klicka på Skriv ut när du är färdig med rapporten.

| Datum och underskrifter |       |            |               |  |  |  |
|-------------------------|-------|------------|---------------|--|--|--|
| 🗎 Spara                 | Stäng | 🔁 Skriv ut | 📡 Skrivskydda |  |  |  |

## Skrivskydda en rapport

Klicka på Skrivskydda om du/när vill skrivskydda rapporten.

| Datum och underskrifter |       |            |               |  |  |  |  |
|-------------------------|-------|------------|---------------|--|--|--|--|
| 🗎 Spara                 | Stäng | 🔁 Skriv ut | 🍃 Skrivskydda |  |  |  |  |

Du kommer då att få fylla i **dokumentets innehåll** och vilken **typ av handling dokumentet** är. Klicka sedan på **Spara.** När rapporten är skrivskyddad blir den röd.

|       | Upprätta handling X             |  |
|-------|---------------------------------|--|
| riod  | Vill du skrivskydda dokumentet? |  |
|       | Innehållet i korthet *          |  |
| Ining | Kvartalsrapport                 |  |
| de    | Typ av handling *               |  |
|       | Uppföljning 🗸                   |  |
|       |                                 |  |
|       | Avbry <mark>t</mark> Spara      |  |
|       | Skrivskydda                     |  |

Så länge rapporten inte är skrivskyddad är den svart och det går att justera i den. Klicka på *Öppna* för att komma in i dokumentet.

| 19 250918-8250 Tailroth, Sune Sven - Dokumentation                                                                |                   |                                         |                  |                         |           |                             |                  |  |  |  |
|----------------------------------------------------------------------------------------------------|-------------------|-----------------------------------------|------------------|-------------------------|-----------|-----------------------------|------------------|--|--|--|
| Enhet* Välj mall * Ange dokumentnamn * [[Välj Enhet] v [Välj mall v 0 5kapa nytt dokument Dokumentsammanstallning |                   |                                         |                  |                         |           |                             |                  |  |  |  |
| Visa antalet poster 10 v                                                                                          |                   |                                         |                  |                         |           |                             |                  |  |  |  |
| Dokumentnamn 0                                                                                                    | skapat .<br>datum | Skapad av                               | a Andro<br>datur | it o<br>n               | Andrat av | o Enhet (                   | 0 0 0            |  |  |  |
| Kvartalsrapport för perioden 2025                                                                                 | 2025-04-27        | Carola                                  | 2025-04-1        | 27 Carola Neira         | Lutz      | Aspen MJ ORD<br>(Leanink)   | Oppna 🐄 Skriv ut |  |  |  |
| Test GF - april - maj 2025_1.0_2025-04-<br>27.pdf                                                                 | 2025-04-27        | Carola                                  |                  |                         |           | Aspen HJ TB (Utbildning)    | The Skriv ut     |  |  |  |
| GP_1.0_2025-04-17.pdf                                                                                             | 2025-04-17        | Carola                                  |                  |                         |           | Aspen htj ORD<br>(Leanlink) | To Skriv ut      |  |  |  |
| AO Hemtjänst LeanLink Journal                                                                                     | 2022-10-24        | Jessica Ragnar /<br>systemadministrator | 2025-04-         | 27 Carola N<br>Orrwardr |           | Aspen htj TB (Utbildning)   | 📆 Skriv ut       |  |  |  |
|                                                                                                    | _                 |                                         |                  |                         |           |                             |                  |  |  |  |
| Visar 1 till 4 av totalt 4 poster                                                                                 |                   |                                         |                  |                         |           |                             |                  |  |  |  |

# Journal

All personal är skyldig att dokumentera. Det är den som har dokumenterat som är ansvarig för att innehållet är korrekt, sakligt, och väsentlig. Dokumentationen ska ge nödvändig information om klientens/brukarens bakgrund, aktuella insatser, viktiga aktiviteter och händelser som påverkar eller kommer att påverka den enskilde. I sådant fall att det inte finns någon journal skapad ska du kontakta närmaste chef så får denne skapa en.

Du hittar journalen under klientens/brukarens namn och personnummer under Mina enheter, klicka på Journal.

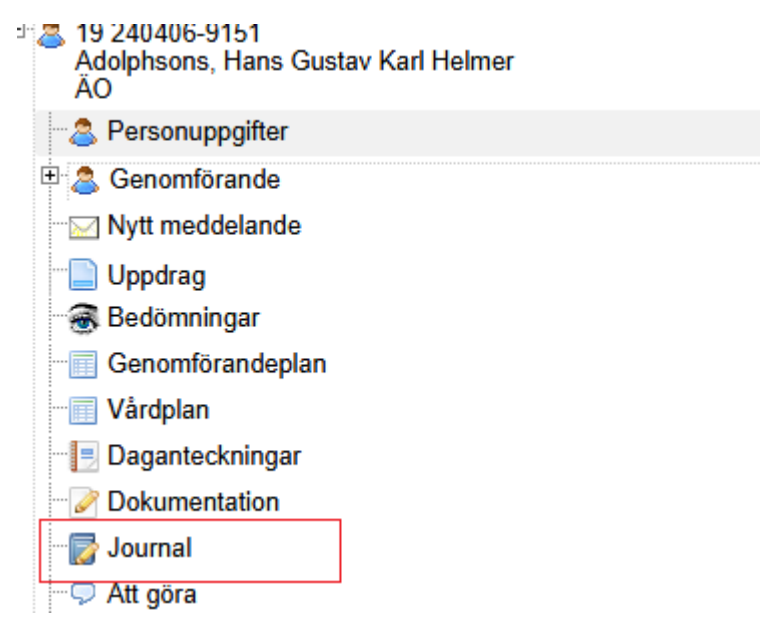

## Läsa journal

Läsa journal gör du genom att klicka på en journalanteckning på **Öppna** för att komma in i den journalen .

19 250918-9250 Tallroth, Sune Sven - Journal

| Journalsammanställning           |                                                    |           |                                         |                 |   |                      |   |              |   |             |            |   |   |
|----------------------------------|----------------------------------------------------|-----------|-----------------------------------------|-----------------|---|----------------------|---|--------------|---|-------------|------------|---|---|
| Visa antalet poster 10 v Sök     |                                                    |           |                                         |                 |   |                      |   |              | J |             |            |   |   |
| Journainamn                      | Skapat<br>datum                                    | skapad av | ¢                                       | Ändrat<br>datum | ¢ | Ändirat av 🗘         | : | Tillhörighet | ¢ | 0<br>Status | ٥          |   | ¢ |
| ÃO Hemtjänst LeanLink<br>Journal | 2022-10-24 Jessica Ragnar /<br>systemadministrator |           | 2025-04-28 Carola<br>Omvårdnadspersonal |                 |   | Genomförande<br>webb |   |              |   | Oppna       | 🔁 Skriv ut | ſ |   |
| 4                                |                                                    |           |                                         |                 |   |                      |   |              |   |             |            |   | ٠ |
| Visar 1 till 1 av totalt 1 post  | Asar 1 till 1 av totalt 1 poster                   |           |                                         |                 |   |                      |   |              |   |             |            |   |   |

#### Om du klickar på **Öppna** kommer det att ladda alla journalanteckningar.

| 19 250918-9250          | Tallroth, Sune Sven - Jo      | urnal                   |   |                              |                                    |
|-------------------------|-------------------------------|-------------------------|---|------------------------------|------------------------------------|
| Visa journalantecknings | r under perioden *            |                         |   |                              | 🛸 Skriv ut journal 🤉 Stäng journal |
| 2022-10-24 2025-0       | 4-28                          |                         |   |                              |                                    |
| [Alla rubriker]         | ~                             |                         |   |                              |                                    |
| [Alla nyckelord]        | ¥                             |                         |   |                              |                                    |
| 🔍 Sök                   |                               |                         |   | _                            |                                    |
| Visa antalet poster     | 10 👻                          | Sók:                    |   | ingen journalanteckning vald |                                    |
| Datum 🗸                 | Rubrik 0                      | Användare               | ¢ | - ALLER ALLER                |                                    |
| 2025-04-27<br>22:24     | Upprätta handling             | Omvårdnadspersonal      |   |                              |                                    |
| 2025-04-27<br>21:52     | Genomförandeplan<br>upprättad | Omvårdnadspersonal      |   |                              |                                    |
| 2025-04-22<br>11:39     | Frånvaro                      | C<br>Omvårdnadspersonal |   |                              |                                    |
| 2023-07-04<br>14:58     | ramiat                        | Omvårdnadspersonal      |   |                              |                                    |
| 2023-07-04<br>14:57     | Händelse                      | on /<br>rsonal          |   |                              |                                    |
| 2022-10-24<br>12:47     | test                          | / systemadministratör   |   |                              |                                    |
| Visar 1 till 6 av tota  | it 6 poster                   |                         |   |                              |                                    |

För att läsa någon av de anteckningar som dyker upp på skärmen, klicka på den anteckning du vill läsa. Journalanteckningen blir då synlig till vänster om rubriken.

| 19 250918-9250                                                    | Tallroth, Sune Sven - Jo      | ournal                         |                                                                                                    |
|-------------------------------------------------------------------|-------------------------------|--------------------------------|----------------------------------------------------------------------------------------------------|
| Visa journalanteckninga                                           | r under perioden *            |                                | 🔁 Skriv ut journal 🌫 Stäng journal                                                                                                    |
| 2022-10-24 2025-0<br>[Alla rubriker]<br>[Alla nyckelord]<br>Q sok | 4-28<br>V                     |                                |                                                                                                    |
| Visa antalet poster                                               | 10 👻                          | Sök:                           | O Skopa ny                                                                                                    |
| Datum 🚽                                                           | Rubrik ¢                      | Användare                      | Datum                                                                                                    |
| 2025-04-27<br>22:24                                               | Upprätta handling             | Carola †<br>Omvårdnadspersonal | 2025-04-27<br>Patrik                                                                                                    |
| 2025-04-27<br>21:52                                               | Genomforandeplan<br>upprättad | Carola P<br>Omvårdnadspersonal | Upprätta handling                                                                                                    |
| 2025-04-22<br>11:39                                               | Frånvaro                      | Carola<br>Omvårgnagspersonal   | Text<br>Innehållet i korthet: Kvartalsrapport                                                                                               |
| 2023-07-04<br>14:58                                               | ramlat                        | Omvårdnadspersonal             | 220533 2025-04-27 Uppföljning Kvartalsrapport för perioden 2025<br>Senast sparad: 2025-04-28 08:45 / Carola Neira Lutz / Omvårdnadspersonal |
| 2023-07-04<br>14:57                                               | Handelse                      | ion /<br>ersonal               | (skrivskyddad) / 7026041 / Aspen htj TB (Utbildning)                                                                                        |
| 2022-10-24<br>12:47                                               | test                          | sr / systemadministratör       | Nästa Sista                                                                                                    |
| Visar 1 till 6 av tota                                            | It 6 poster                   |                                |                                                                                                    |

För att stänga journalen, klicka på **Stäng** journal. Det är viktigt att journalen stängs på detta vis, annars låses den för andra anställda att dokumentera i.

| 19 250918-9250 Tallroth, Sune Sven - Journal |                                    |
|----------------------------------------------|------------------------------------|
| Visa journalanteckningar under perioden *    | 🔁 Skriv ut journal ⊃ Stäng journal |
| 2022-10-24 2025-04-28                        |                                    |
| [Alla nyckelord]                             |                                    |
| 🔾 sök                                        | -                                  |

## Skriva en journalanteckning

Du skriver en journalanteckning genom att klicka dig in till den person du vill anteckna om via Dina enheter och Journal. Öppna journalen.

#### Klicka sedan på Skapa ny.

| 19 250918-9250 Tallroth, Sune Sven - Journal   |                              |                              |                     |  |  |  |  |  |
|------------------------------------------------|------------------------------|------------------------------|---------------------|--|--|--|--|--|
| Visa journalanteckningar under perioden *      |                              | 🔁 Skriv ut jour              | nal 🤉 Stäng journal |  |  |  |  |  |
| [2022-10-24] [2025-04-28]<br>[Alla rubriker]   |                              |                              |                     |  |  |  |  |  |
| Visa antalet poster 10 💌                       | Sók:                         | Ingen journalanteckning vald |                     |  |  |  |  |  |
| Datum - Rubrik                                 | o Användare                  | a subsector                  |                     |  |  |  |  |  |
| 2025-04-27 Upprätta handling<br>22:24          | Carola<br>Omvårunauspersonar |                              |                     |  |  |  |  |  |
| 2025-04-27 Genomförandeplan<br>21:52 upprättad | Carola<br>Omvårgnagspersonar |                              |                     |  |  |  |  |  |
| 2025-04-22 Fránvaro<br>11:39                   | Carola<br>Omvårdnadspersonal |                              |                     |  |  |  |  |  |
| 2023-07-04 ramlat<br>14:58                     | on /<br>rsonal               |                              |                     |  |  |  |  |  |
| 2023-07-04 Händelse<br>14:57                   | on /<br>rsonal               |                              |                     |  |  |  |  |  |
| 2022-10-24 test<br>12:47                       | r / systemadministratör      |                              |                     |  |  |  |  |  |
| Visar 1 till 6 av totalt 6 poster              |                              |                              |                     |  |  |  |  |  |

Dagens datum är förifyllt. För att ändra datum klickar du under rubriken Händelsedatum.

| Visa antalet poste    | r 10 💌                        | Sók:                    | Journalanteckning                              |
|-----------------------|-------------------------------|-------------------------|------------------------------------------------|
| Datum .               | , Rubrik ;                    | Användare               | 2025-04-28                                     |
| 2025-04-27<br>22:24   | Upprätta handling             | Omvårdnadspersonal      | Verksamhet* Organisation*                      |
| 2025-04-27<br>21:52   | Genomförandeplan<br>upprättad | Omvårdnadspersonal      | Nyckelord - valbara Nyckelord - valda*         |
| 2025-04-22<br>11:39   | Frânvaro                      | C<br>Omvårdnadspersonal | Att bereda målbder - Att bistå andra           |
| 2023-07-04<br>14:58   | ramiat                        | /<br>onal               | Att dricka<br>Att hantera hushålisapparater >> |
| 2023-07-04<br>14:57   | Händelse                      | /<br>onal               | Avvikelse <<<br>Bemätandeikommunikation        |
| 2022-10-24<br>12:47   | test                          | systemadministratör     | Boservice                                      |
| Visar 1 till 6 av tot | alt 6 poster                  |                         | Text                                           |
|                       |                               |                         |                                                |
|                       |                               |                         |                                                |
|                       |                               |                         |                                                |
|                       |                               |                         |                                                |
|                       |                               |                         | 🖹 Spara ⊃ Avbryt                               |

#### Klicka sedan på rubriken *Rubrik\**.

| visa antalet post    | er 10 👻                       | s       | OR:                |     | Journalanteckning                              |
|----------------------|-------------------------------|---------|--------------------|-----|------------------------------------------------|
| Datum                | <ul> <li>Rubrik</li> </ul>    | \$      | Användare          | \$  | 2025-04-28                                     |
| 2025-04-27<br>22:24  | Upprätta handling             | Omvårde | adspersonal        |     | Verksamhet" Organisation*                      |
| 2025-04-27<br>21:52  | Genomförandeplan<br>upprättad | Omvårdi | adspersonal        |     | Nyckelord - valbara Nyckelord - valda*         |
| 2025-04-22<br>11:39  | Frânvaro                      | Omvårdi | adspersonal        |     | Att bereda måltider -<br>Att bistå andra       |
| 2023-07-04<br>14:58  | ramiat                        |         | in /<br>rsonal     |     | Att dricka<br>Att bantera hushållsapparater >> |
| 2023-07-04<br>14:57  | Händelse                      |         | in /<br>rsonal     |     | Avvikelse <<                                   |
| 2022-10-24<br>12:47  | test                          |         | / systemadministra | tör | Boservice                                      |
| Visar 1 till 6 av to | otait 6 poster                |         |                    |     | Text                                           |
|                      |                               |         |                    |     |                                                |
|                      |                               |         |                    |     |                                                |
|                      |                               |         |                    |     |                                                |
|                      |                               |         |                    |     |                                                |
|                      |                               |         |                    |     | 🗄 Spara ⊃ Avbryt                               |

#### Rubriker

Du får då upp ett antal rubriker att välja mellan. De rubriker som syns på din skärm är dem som din verksamhet har önskat ska finnas med. Klicka på den rubrik som passar bäst för det du ska anteckna om. Kom ihåg att välja rubrik utifrån de rutiner din verksamhet har gällande val av rubricering.

| Journalanteckning                                                                                            |                                                     |
|----------------------------------------------------------------------------------------------------|-----------------------------------------------------|
| Händelsedatum*                                                                                               | Rubrik*                                             |
| 2025-04-28                                                                                                   |                                                     |
| Verksamhet*                                                                                                  | Frånvaro 📤                                          |
| ÄO 🗸                                                                                                    | Förändrat                                           |
| Nyckelord - valbara<br>Att bereda måltider<br>Att bistå andra<br>Att dricka<br>Att hantera hushållsapparater | Hembesök<br>Händelse<br>Kontakter<br>Sammanfattning |
| Avvikelse<br>Bemötande/kommunikation<br>Boservice                                                            |                                                     |
| Text                                                                                                    |                                                     |
|                                                                                                    |                                                     |
| 🗎 Spara 🗦 Avbryt                                                                                             |                                                     |

#### Nyckelord

Om din verksamhet har valt att använda funktionen **Nyckelord** – valbara kommer det att dyka upp ett antal nyckelord att välja mellan i rutan under denna rubrik. Du kan då välja ett nyckelord för att möjliggöra att din anteckning lättare kan hittas i en sökning. Läs mer om hur du söker fram en journalanteckning under kapitlet "Sök journal". Kom ihåg att välja nyckelord utifrån de rutiner din verksamhet har gällande val av nyckelord. Du väljer vilket/vilka nyckelord som ska finnas länkade till din anteckning genom att flytta nyckelordet från vänster ruta till höger ruta med hjälp av pilarna.

€

| Journalanteckning              |                                         |
|--------------------------------|-----------------------------------------|
| Händelsedatum*                 | Rubrik*                                 |
| 2025-04-28                     | Frånvaro                                |
| Verksamhet*                    | Organisation*                           |
| ÄO 🗸                           | Aspen htj TB (Utbildning)               |
| Nvckelord - valbara            | Nyckelord - valda*                      |
| Att bereda måltider            |                                         |
| Att dricka                     |                                         |
| Att hantera hushållsapparater  |                                         |
| Bemötande/kommunikation        | >>                                      |
| Boservice                      | <<                                      |
| Ekonomi                        |                                         |
| Forandrat behov/Haisotilistând |                                         |
| Ofined-alex                    |                                         |
| Journalanteckning              |                                         |
| Handelsedatum*                 |                                         |
| 2025-04-28                     | Franvaro                                |
| Verksamhet*                    | Organisation*                           |
| ĂO 🗸                           | Aspen htj TB (Utbildning)               |
| Nyckelord - valbara            | Nyckelord - valda*                      |
| Påböriad/avslutad insats       | <ul> <li>Att bereda måltider</li> </ul> |
| Rehabilitering/förflyttning    | Ekonomi                                 |
| Sammanfattning                 |                                         |
| Synpunkter/klagomål            | >>                                      |
| Uppfölining                    | <b>~</b> <                              |
| Δννίκοιςο                      |                                         |
| Att histå andra                |                                         |
|                                |                                         |

Skriv sedan din anteckning i rutan under rubriken *Text*. Klicka sedan på *Spara* när du skrivit färdigt.

Text

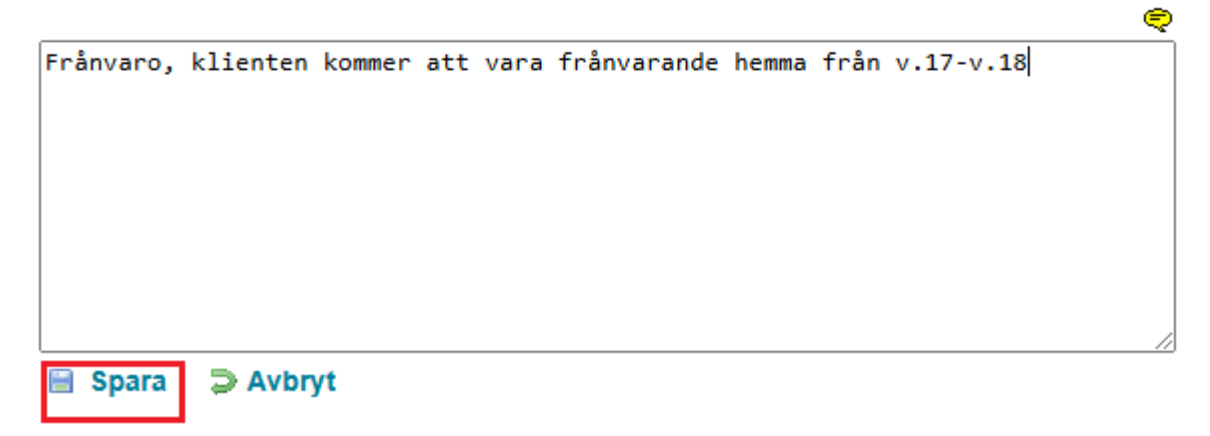

Du får då upp en ruta där du ska **välja/bekräfta din befattning**. Klicka på rutan under *Befattning*\* och välj din befattning. Klicka sedan på *OK*.

#### Välj befattning

### Carola Neira Lutz Befattning\* Omvårdnadspersonal V

🗎 OK 🛛 ⊃ Avbryt

Redigera journalanteckning

Du kan redigera din journalanteckning inom 24 timmar inom samma dygn. Skriver du journalanteckningen kl 20.00 har du alltså fram till kl 23:59 på dig att redigera. För att redigera din journalanteckning, klicka på Redigera.

<u>Skapa ny</u>
 Journalanteckning
 Datum
 2025-04-28

Rubrik Frånvaro

Text Frånvaro, klienten kommer att vara frånvarande hemma från v.17-v.18

Nyckelord: Att bereda måltider; Ekonomi;

Senast sparad: 2025-04-28 09:51 / Carola Neira Lutz / Omvårdnadspersonal / 2002084 / Aspen htj TB (Utbildning)

<u>Redigera</u>

Fraser

När du skriver en journalanteckning kan du välja att använda funktionen *Frasering*. Klicka på **den gula pratbubblan**. Du får då upp ett antal förifyllda fraseringar att välja mellan. Vilka fraseringar det finns att välja mellan beror på de val din verksamhet har valt att använda.

Text

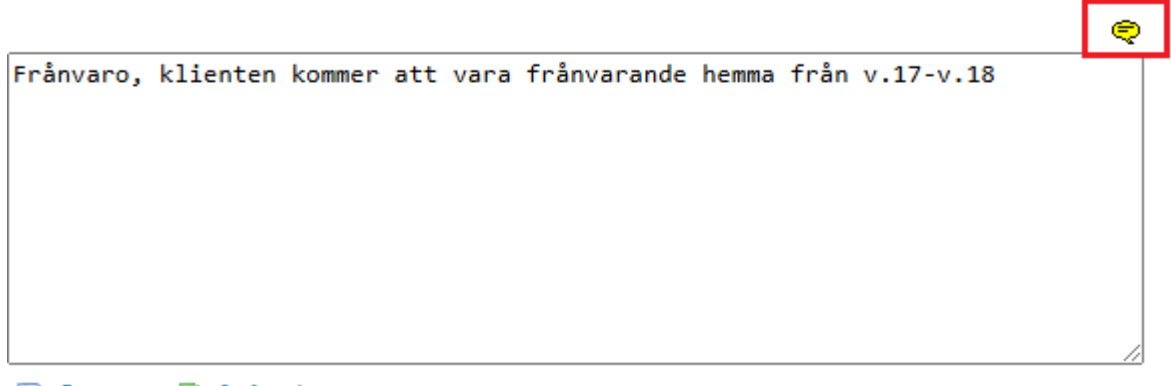

📄 Spara 🛛 ⊃ Avbryt

Välj vilken frasering du vill använda genom att klicka på den.

|                      | Omvårdnadspersonal               |   |
|----------------------|----------------------------------|---|
| ätta                 | Välj fras 😣                      |   |
| mfö<br>ittad<br>/aro | Sammanfattning<br>Sammanfattning |   |
| ıt                   |                                  |   |
| else                 |                                  | 1 |
| tor                  |                                  | _ |
| ster                 |                                  |   |

Förifylld text dyker upp i rutan för journalanteckningar.

Text

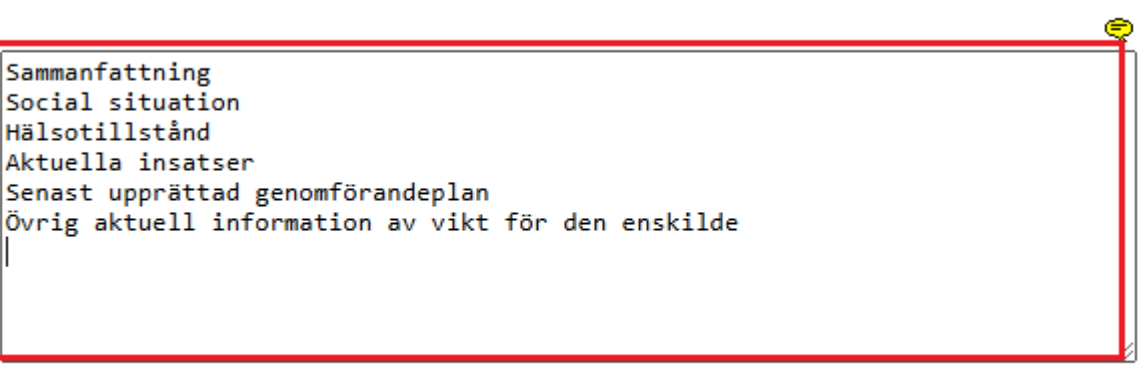

📄 Spara 🔰 ⊃ Avbryt

### Skriva ut enskilda journalanteckningar

För att kunna skriva ut enstaka journalanteckningar behöver du ha sökt fram anteckningen via sökfunktionen i journalen. Det viktigt att du avgränsat dig så mycket som möjligt för att endast få den/de anteckningar du önskar. Avgränsa gör du genom att söka på datumintervall, rubrik och nyckelord. Du behöver således veta datum, rubrik och eventuellt nyckelord för den/de journalanteckningar/ar du vill skriva ut.

Börja med att Öppna journalen för den brukare/klient du önskar få fram anteckning i träden.

| <ul> <li>Skapa nytt</li> <li>Nyn uppdrug (45)</li> </ul>                                                                                                    | 19 250918-0250 Talirot           | h, Sune Sve       | in - Journal |                     |                    |                      |          |                  |  |  |
|----------------------------------------------------------------------------------------------------|----------------------------------|-------------------|--------------|---------------------|--------------------|----------------------|----------|------------------|--|--|
| Leuralizaminantzining                                                                                                    |                                  |                   |              |                     |                    |                      |          |                  |  |  |
| * 🙇 19 240406-9151                                                                                                    | Visa antalet poster 13 w \$50:   |                   |              |                     |                    |                      |          |                  |  |  |
| Adolphsone, Harts Gustev Karl Heimer<br>AD                                                                                                    |                                  |                   |              |                     |                    |                      |          |                  |  |  |
| 8 🙇 19 330322-9281<br>Drikteling, Anna-Lisa                                                                                                    | Journalnamn .                    | Skapat o<br>datum | Shaped av    | o Andrut o<br>datum | Andrat av          | TElhorighet          | D Status | • •              |  |  |
| AG<br>19 420122-4786<br>Petterson, Nills<br>AG                                                                                                    | AO Hemblinsi LeanLink<br>Journal | 2022-10-24        |              | 2025-04-28          | Orudetradipensaral | Genomforande<br>webb |          | Oppna 😤 Skriv ut |  |  |
| A 19 258918-8250     Talkuth, Same Siven     AO                                                                                                    | Visar 1 till 1 av totalt 1 poste | e .               |              |                     |                    |                      |          |                  |  |  |
| - & Personappgffer                                                                                                    |                                  |                   |              |                     |                    |                      |          |                  |  |  |
| 0 A. Generalizande                                                                                                    |                                  |                   |              |                     |                    |                      |          |                  |  |  |
| Aspen N(TB (Ublidning), AO Bistândsärunde                                                                                                    |                                  |                   |              |                     |                    |                      |          |                  |  |  |
| Aspen hij ORD (Leanlink), ÄD Bisbledsärende                                                                                                    |                                  |                   |              |                     |                    |                      |          |                  |  |  |
| - Ny# meddelande                                                                                                    |                                  |                   |              |                     |                    |                      |          |                  |  |  |
| - Uppdrag                                                                                                    |                                  |                   |              |                     |                    |                      |          |                  |  |  |
| a Dedorminger                                                                                                    |                                  |                   |              |                     |                    |                      |          |                  |  |  |
| - C Genorafbrandeplan                                                                                                    |                                  |                   |              |                     |                    |                      |          |                  |  |  |
| - Departockninger                                                                                                    |                                  |                   |              |                     |                    |                      |          |                  |  |  |
| Dokumentation                                                                                                    |                                  |                   |              |                     |                    |                      |          |                  |  |  |
| - Distanti                                                                                                    |                                  |                   |              |                     |                    |                      |          |                  |  |  |
| THAT THE APPROPRIATE AND A THE APPROPRIATE AND A THE APPROPRIATE A |                                  |                   |              |                     |                    |                      |          |                  |  |  |
| / Invikelse                                                                                                    |                                  |                   |              |                     |                    |                      |          |                  |  |  |
| C Ej genomförde insetser/Ej behörigi                                                                                                    |                                  |                   |              |                     |                    |                      |          |                  |  |  |
| Hälspärende - värdplan                                                                                                    |                                  |                   |              |                     |                    |                      |          |                  |  |  |
| - IL Vica mátyárdee                                                                                                    |                                  |                   |              |                     |                    |                      |          |                  |  |  |
| 64 Sekretess/semtycke(5) behörig)                                                                                                    |                                  |                   |              |                     |                    |                      |          |                  |  |  |
| Ta bort 19 250918-6258 Talloth, Sune Sven fain mina<br>personer                                                                                                    |                                  |                   |              |                     |                    |                      |          |                  |  |  |
|                                                                                                    |                                  |                   |              |                     |                    |                      |          |                  |  |  |

Sök sedan fram den journalanteckning du önskar via sökfunktionen.

### 19 250918-9250 Tallroth, Sune Sven - Journal

Visa journalanteckningar under perioden \*

| 2022-10-24       | 2025-04-28 |  |  |
|------------------|------------|--|--|
| [Alla rubrik     | er] 🗸      |  |  |
| [Alla nyckelord] |            |  |  |
| 🔍 Sök            |            |  |  |

Kom ihåg att avgränsa dig till datum och/eller rubrik och nyckelord. Klicka sedan på Sök.

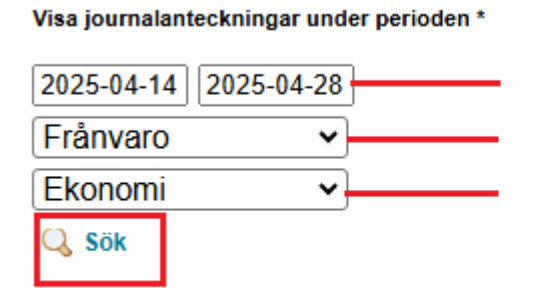

Din/dina anteckningar dyker nu upp som sökresultat i en lista nedanför.

| Visa antalet poster 10 🗸 |     |          |   |          | Sök:                 |    |
|--------------------------|-----|----------|---|----------|----------------------|----|
| Datum                    | •   | Rubrik   | ٥ |          | Användare            | \$ |
| 2025-04-28 09:51         |     | Frånvaro |   | Carola I | / Omvårdnadspersonal |    |
| Visar 1 till 1 av totalt | 1 p | oster    |   |          |                      |    |

Klicka nu på Skriv ut journal. Utskrivet blir den/de journalanteckningar du fått med i din sökning.

| Visa journalanteckningar under perioden *               | 🖘 Skriv ut journal ⊃ Stäng journal |
|---------------------------------------------------------|------------------------------------|
| 2025-04-14 2025-04-28                                   |                                    |
| Fránvaro 👻                                              |                                    |
| Ekonomi 👻                                               |                                    |
| Q, Sók                                                  |                                    |
| Visa antalet poster 10 👻 Sök:                           | Ingen journalanteckning vald       |
| Datum 🗸 Rubrik 🚓 Användare                              | S Skalpar Dy                       |
| 2025-04-28 09:51 Fránvaro Carola M / Omvárdnadspersonal |                                    |
| Visar 1 till 1 av totalt 1 poster                       |                                    |

## Att göra

Att göra är en funktion som kan användas för påminnelse om arbetsuppgifter som ska göras hemma hos en klient/brukare och som hela arbetsgruppen ska kunna ta del av.

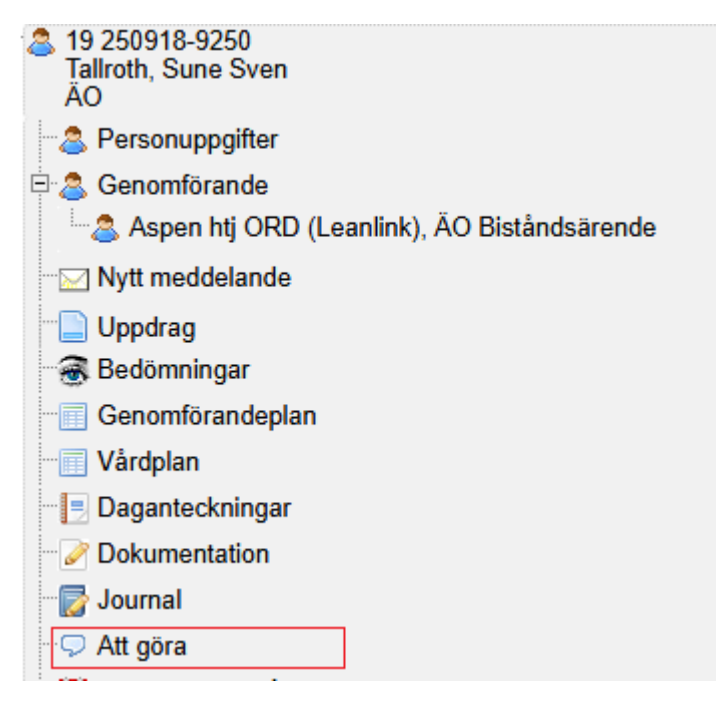

Klicka på Ny uppgift.

19 250918-9250 Tallroth, Sune Sven - Att göra

#### Uppgifter som ska utföras

| Visa antale    | 9                                            | jök:                                                                                                    |    |                             |       |
|----------------|----------------------------------------------|----------------------------------------------------------------------------------------------------|----|-----------------------------|-------|
| Datum 🔺        | Att göra 🗘                                   | Beskrivning                                                                                                    | \$ | Enhet 💲                     | \$    |
| 2025-04-<br>17 | Kunden tycker om sällskap vid<br>måltiderna. | Sitt tillsammans med kunden och gör sällskapat med ett motiverande samtal. Han<br>tycker om att prata om sina resor. |    | Aspen htj ORD<br>(Leanlink) | Öppna |
| Visar 1 till : | 1 av totalt 1 poster                         |                                                                                                    |    |                             |       |
|                |                                              |                                                                                                    |    | O <u>Ny uppgift</u>         |       |

Välj enhet, skriv datum och beskrivande text. Klicka på Spara.

# 19 250918-9250 Tallroth, Sune Sven - Att göra

| Enhet*                     |                        |
|----------------------------|------------------------|
| Aspen htj ORD (Leanlink) V |                        |
| 2025 04 17                 |                        |
| 2023-04-17                 |                        |
| Att gora*                  |                        |
|                            |                        |
|                            |                        |
|                            |                        |
|                            |                        |
|                            |                        |
|                            | /                      |
| Beskrivning*               |                        |
|                            |                        |
|                            |                        |
|                            |                        |
|                            |                        |
|                            |                        |
|                            |                        |
| Datum utfört               | Utfört av Välj aktör 🗸 |
| Kommentar                  |                        |
|                            |                        |
|                            |                        |
|                            |                        |
|                            |                        |
|                            |                        |
|                            |                        |
|                            | /                      |
| 🗎 Spara 🗦 Avbryt           |                        |

Uppgifter lägger sig under Uppgifter att utföra. Klicka på Öppna när den är utförd.

| Uppgifter som ska utföras         |                                              |      |                                                                                                    |    |                             |             |       |  |
|-----------------------------------|----------------------------------------------|------|----------------------------------------------------------------------------------------------------|----|-----------------------------|-------------|-------|--|
| Visa antale                       | 1                                            | Sök: |                                                                                                    |    |                             |             |       |  |
| Datum 🛓                           | Att göra                                     | \$   | Beskrivning                                                                                                    | \$ | Enhet                       | \$          | \$    |  |
| 2025-04-<br>17                    | Kunden tycker om sällskap vid<br>måltiderna. |      | Sitt tillsammans med kunden och gör sällskapat med ett motiverande samtal. Han<br>tycker om att prata om sina resor. |    | Aspen htj ORD<br>(Leanlink) |             | Öppna |  |
| Visar 1 till 1 av totalt 1 poster |                                              |      |                                                                                                    |    |                             |             |       |  |
|                                   |                                              |      |                                                                                                    |    | O <u>Ny upp</u>             | <u>gift</u> |       |  |

Skriv in **datum** när uppgiften är utförd, av vem och en eventuell kommentar. Klicka sedan på *Spara*.

## 19 250918-9250 Tallroth, Sune Sven - Att göra

| Datum*                                                 | 1   |
|--------------------------------------------------------|-----|
| 2025-04-17                                             |     |
| Att göra*                                              |     |
| Boka tid hos vårdcentralen                             |     |
|                                                        |     |
| Paskriunine*                                           |     |
| Han behöver dubbelkolla sin insulin hos vårdcentralen. |     |
| Datum utfört 2025-04-17 Utfört av                      | · • |
| Kommentar                                              |     |
| Bokade tid och han fick tid den 24/04 kl.10:00         |     |
| 🖹 Spara 🍃 Avbrvt                                       | _   |

Nu lägger sig uppgiften under Utförda uppgifter.

| [ | Utförda uppgifter     |                            |   |           |   |                                                |   |                          |   |       |
|---|-----------------------|----------------------------|---|-----------|---|------------------------------------------------|---|--------------------------|---|-------|
|   | Visa antalet poste    | r 10 💌                     |   |           |   |                                                |   | Sök:                     |   |       |
|   | Datum utfört 🛓        | Att göra                   | ¢ | Utfört av | ¢ | Kommentar                                      | ¢ | Enhet                    | ¢ | 0     |
|   | 2025-04-17            | Boka tid hos vårdcentralen |   |           |   | Bokade tid och han fick tid den 24/04 kl.10:00 |   | Aspen htj ORD (Leanlink) |   | Öppna |
|   | Visar 1 till 1 av tot | alt 1 poster               |   |           |   |                                                |   |                          |   |       |

# Lägga till Mina personer

Klicka på klientens/brukarens namn och personnummer under **Mina enheter** och klicka sedan på **Lägg till mina personer**.

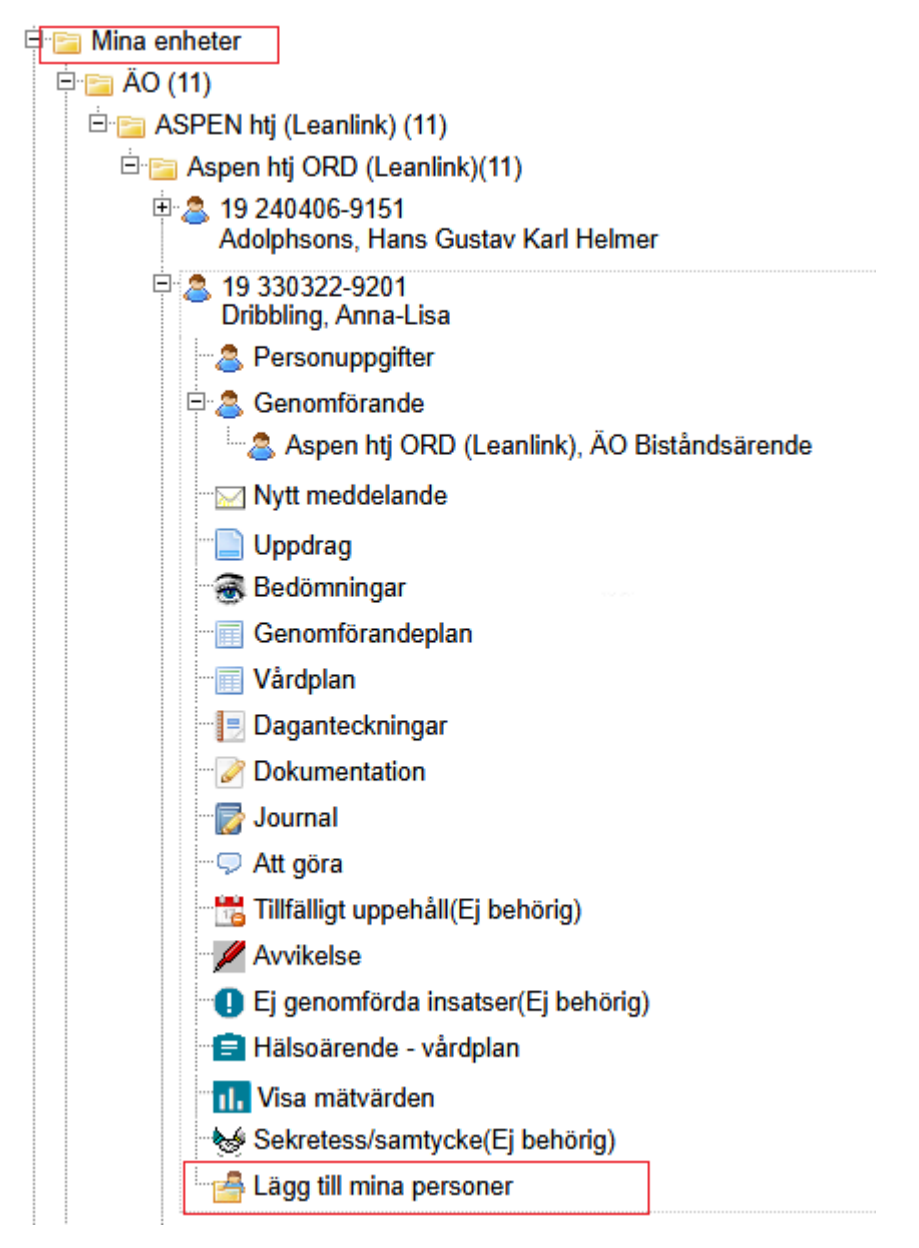

Personen hamnar då i mappen Mina personer i "Trädet".

| 🎄 Treserva Genomförande  | • |
|--------------------------|---|
| 🛃 Mitt skrivbord 🛛 🔍 Sök | ¢ |
| 🗄 📴 Skapa nytt           |   |
| 🗄 🚞 Nya uppdrag (31)     |   |
| 🗄 🔚 Mina personer (5)    |   |
| 🕀 🔚 Mina enheter         |   |
| 🗄 🚞 Sökresultat personer |   |

För att ta bort klienten/brukaren från mappen Mina personer klickar du på raden Ta bort...

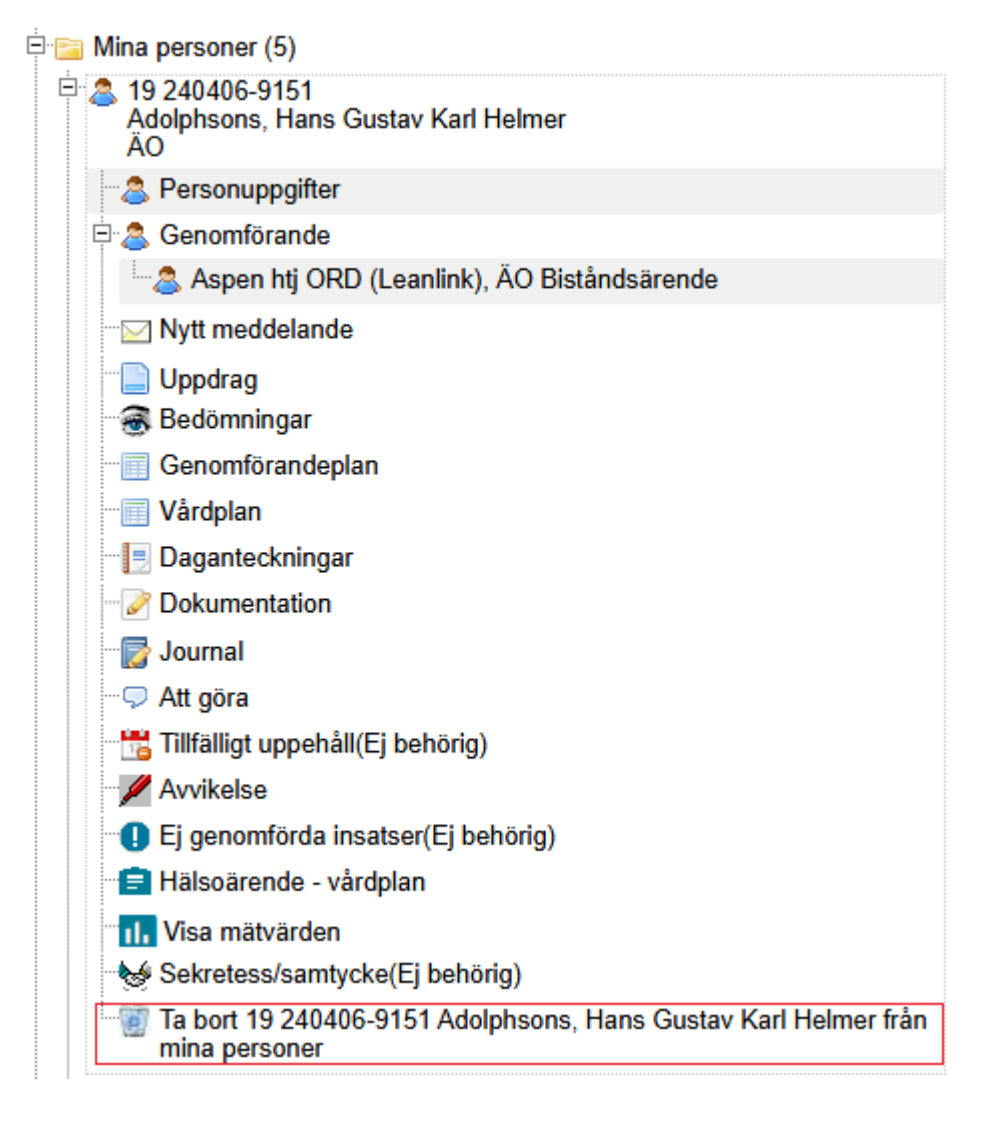

# Support

Om du har frågor eller behöver hjälp så kontaktar du ert Verksamhetsombud eller Samordnare i första hand. Får du inte rätt hjälp där så kontaktas Användarstöd.

I Treserva kan du använda ikonen för Ugglan för att nå Användarstöd.

http://www.linkoping.se/anvandarstod